# **TTHotel Pro User Software Manual**

# Contents

| 1.System Introduction                  |
|----------------------------------------|
| 2.Web                                  |
| 2.1Creat account                       |
| • 2.2Login                             |
| 2.3Forget password                     |
| • 2.4Account                           |
| • 2.4.1Information                     |
| 2.5Subscription                        |
| 2.6Hotel information                   |
| 2.6.1Basic info                        |
| • 2.6.2Room                            |
| • 2.6.2.1Room type                     |
| 2.6.2.2Room rate                       |
| 2.6.2.3Room type for calendar          |
| 2.6.3Public door/Group                 |
| • 2.7Calendar                          |
| • 2.7.1Calendar                        |
| • 2.7.2Today                           |
| 2.7.3Add reservation                   |
| 2.7.4Record Payment/Refund             |
| • 2.7.5Check in                        |
| • 2.7.6access                          |
| • 2.7.6.1Room Card                     |
| 2.7.6.2Random Passcode/Custom passcode |
| • 2.7.6.3Ekey                          |
| 2.7.7Extend stay                       |
| 2.7.8Change room                       |
| •                                      |

| 2.7.9Check out                       |
|--------------------------------------|
| • 2.7.10Room Closure                 |
| 2.7.11View /Renew/Cancel card        |
| • 2.7.12Notify                       |
| 2.8Reservations                      |
| 2.9Guests                            |
| 2.9.1 Guest Detail                   |
| • 2.9.1Guest detail                  |
| 2.9.2Add/Edit guest                  |
| • 2.10Devices                        |
| • 2.10.1Lock                         |
| • 2.10.2Card                         |
| • 2.10.2.1Card info                  |
| 2.10.2.2Issue/View/Renew/Cancel Card |
| • 2.10.2.3Mark as lost               |
| • 2.10.3Crad encoder                 |
| • 2.10.4Gateway                      |
| 2.10.5Lift controller                |
| 2.10.6Power saver                    |
| • 2.11Settings                       |
| 2.11.1Payment settings               |
| • 2.11.2Email/SMS                    |
| • 2.11.3Staff                        |
| • 2.11.3.1staff                      |
| • 2.11.3.2Role                       |
| 2.12Contact us                       |
| 3.APP—Admin/Staff                    |
| • 3.1My access                       |
| 3.2Room Management                   |
| 3.2.1Creat room                      |

| 3.2.2Creat public door         |
|--------------------------------|
| 3.3Devices                     |
| 3.3.1Report Loss Card          |
| 3.3.2Card Recover              |
| • 3.3.3Lock                    |
| • 3.3.3.1Add Lock              |
| • 3.3.3.2Access                |
| • 3.3.3.3Adjust Time           |
| 3.3.3.4Update battery level    |
| • 3.3.3.5Delet Lock            |
| 3.3.3.6Remove damaged lock     |
| • 3.3.4Gateway                 |
| • 3.3.4.1ADD G2 Gateway        |
| • 3.3.4.2ADD G3 Gateway        |
| • 3.3.4.3ADD G4 Gateway        |
| 3.3.5Lift Controller           |
| 3.3.5.1Set/Adjust working mode |
| 3.3.5.2Add Lift Controller     |
| 3.3.5.3Delete Lift Controller  |
| 3.3.5.4Remove damaged device   |
| 3.3.6Power Saver               |
| 3.3.6.1Set/Adjust working mode |
| 3.3.6.2Add Power Saver         |
| 3.3.6.3Delet Power Saver       |
| 3.3.6.4Remove damaged device   |
| • 3.4Me                        |
| • 3.4.1Account                 |
| • 3.4.1.1Edit account          |
| 3.4.1.2Rest Password           |
| 3.4.2Contact us                |
|                                |

### 4.APP—Guest

|   | 4.1.1Login                 |
|---|----------------------------|
|   | 4.1.2Unlock room           |
|   | 4.1.3Power On/Power Off    |
| • | 4.1.4Using Lift Controller |

# 1. System Introduction

TTHotel Pro is designed for small and medium-sized hotels, hostels, and other accommodation venues. It integrates hotel-related devices such as door locks, elevator controllers, power switches, card issuers, and gateways. It enables one-stop management of orders, room status, room rates, messages, etc. It supports both computer web pages and mobile phone operations, featuring a simple and user-friendly interface. It also has a series of automated functions that can significantly reduce labor costs and improve work efficiency for hotels and hostels.

# 2. Web

# 2.1 Creat account

| TTHotel Pr                         | o                                    |                           |
|------------------------------------|--------------------------------------|---------------------------|
| 1<br>Enter Hotel Basic Information | 2<br>Set Check-In and Check-Out Time | Create Your Login Account |
|                                    | Use TTHotel Pro For 7days            |                           |
|                                    |                                      |                           |
|                                    | Room quantity                        |                           |
|                                    | Country/Region ~                     |                           |
|                                    |                                      |                           |
|                                    |                                      |                           |
|                                    | Next                                 |                           |
|                                    |                                      |                           |

| ₩ | TTHotel Pro                  |                                 |                           |  |
|---|------------------------------|---------------------------------|---------------------------|--|
|   | <ul> <li></li></ul>          | 2                               | 3                         |  |
| E | nter Hotel Basic Information | Set Check-In and Check-Out Time | Create Your Login Account |  |

# Use TTHotel Pro For 7days

| Check-in time  | 0              |
|----------------|----------------|
| Check-out time | <sup>(</sup> ) |
| Currency       | ~              |
| Prev           | Next           |

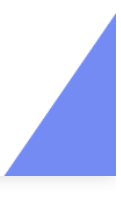

| Ħ | TTHotel Pro                   |                                 |                           |  |
|---|-------------------------------|---------------------------------|---------------------------|--|
|   | <ul> <li></li></ul>           | 🗸                               | 3                         |  |
| E | inter Hotel Basic Information | Set Check-In and Check-Out Time | Create Your Login Account |  |

# Use TTHotel Pro For 7days

|                                   | Get code           |  |
|-----------------------------------|--------------------|--|
|                                   | সন্থ               |  |
|                                   | <del>کرر</del> (   |  |
|                                   |                    |  |
| Please contact the lock supplier. |                    |  |
| ✓ I've read and agreed Uesr Ter   | ms、 Privacy Policy |  |
|                                   |                    |  |

### **Operation Instructions:**

# Enter the required registration information.

#Important: Registration requires filling in the Lock supplier code. You need to contact your lock supplier to obtain it. If you cannot obtain it, please contact our TTHotel Pro team members.

# 2.2 Login

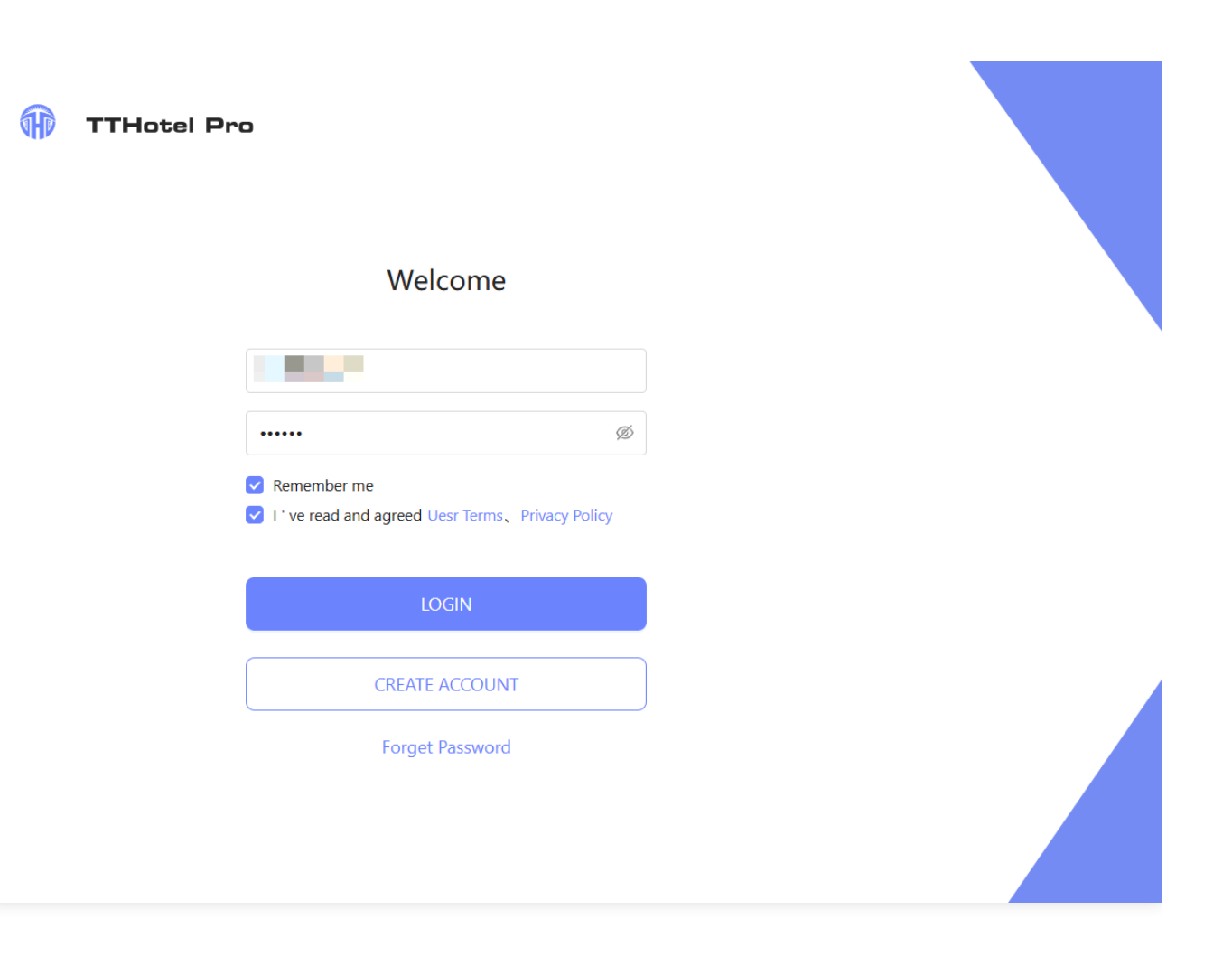

#Enter the correct account and password, and click [LOGIN] to enter the workbench. If you check [Remember me] and log in successfully, the account and password will be automatically filled in the next login.

# 2.3 Forget password

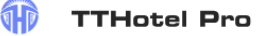

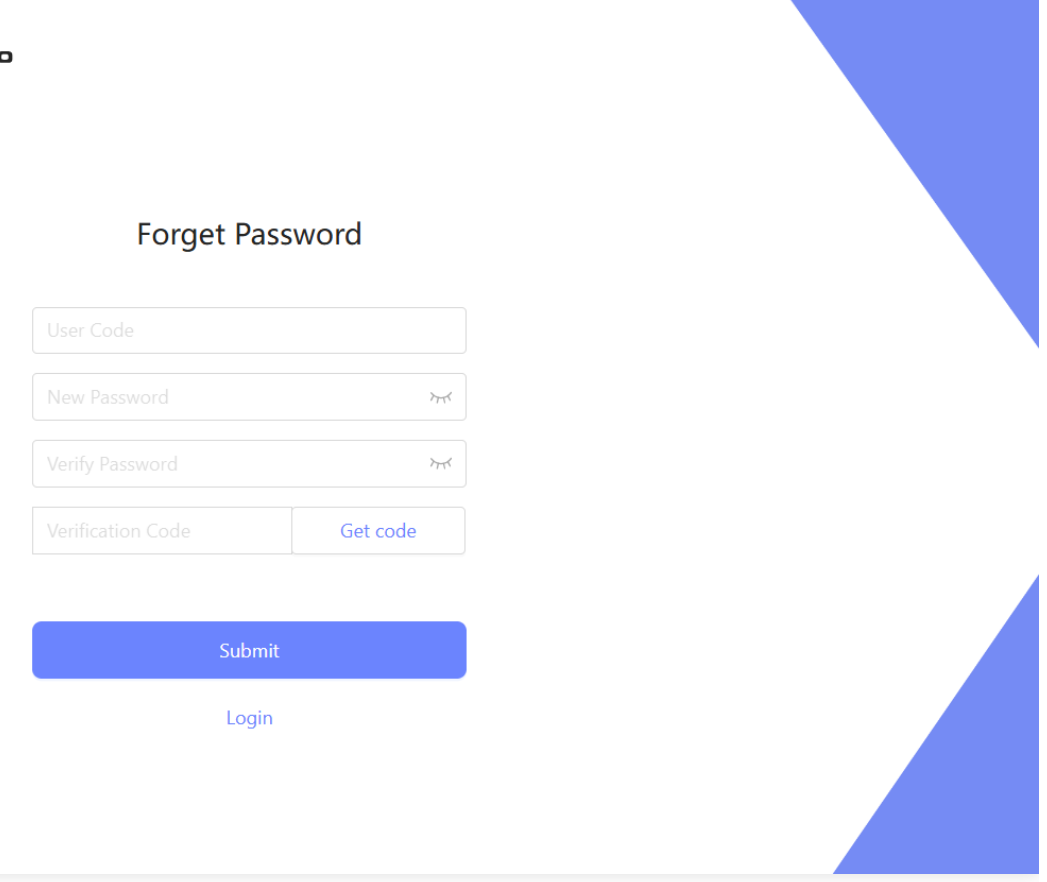

# Enter the correct User code, Passcode, and Verification code, and click [Submit] to complete the account password reset.

### 2.4 Account

In this module, you can view the information of your logged-in account.

# 2.4.1 Information

In Information, you can view the name, account number, role, etc. of the account, and support modifying the account number and password.

| Test Hotel    | Calendar | Reservations | Guests | Devices | Settings |                                        | O Leo |
|---------------|----------|--------------|--------|---------|----------|----------------------------------------|-------|
| Fold <        |          |              |        |         |          |                                        |       |
| A Information |          |              |        |         |          | Name                                   |       |
|               |          |              |        |         |          | Leo                                    |       |
|               |          |              |        |         |          | Account Change password Change account |       |
|               |          |              |        |         |          | Role                                   |       |
|               |          |              |        |         |          | Admin                                  |       |
|               |          |              |        |         |          | Save                                   |       |
|               |          |              |        |         |          |                                        |       |
|               |          |              |        |         |          |                                        |       |
|               |          |              |        |         |          |                                        |       |
|               |          |              |        |         |          |                                        |       |
|               |          |              |        |         |          |                                        |       |
|               |          |              |        |         |          |                                        |       |
|               |          |              |        |         |          |                                        |       |
|               |          |              |        |         |          |                                        |       |

# 2.5 Subscription

Only administrators can view the system subscription information and perform paid subscriptions, renewals, etc.

| Test Hotel                | Calendar Reservations Guests | s Devices Settings  |                    |                                |                   |              | 🗘 😩 Leo             |
|---------------------------|------------------------------|---------------------|--------------------|--------------------------------|-------------------|--------------|---------------------|
| Fold <                    | <b>Plan</b><br>Paid plan     | Room Quantity<br>25 | <b>Exp</b><br>30 9 | iration Date<br>Sep 2026 00:00 |                   |              | Extend Subscription |
| Guest room<br>Public door | Order History                |                     |                    |                                |                   |              |                     |
| Calendar                  | Order id                     | Туре                | Room Quantity      | Subscription Duration          | Expiration Date   | Order amount | Order time          |
| 😨 Financial 💙             | 20241218160504475936         | Update to paid plan | 25                 | 1 Year                         | 30 Sep 2026 00:00 | \$ 1500.00   | 18 Dec 2024 16:05   |
| A Staff 🗸                 |                              |                     |                    |                                |                   |              |                     |
| Email/SMS                 |                              |                     |                    |                                |                   |              |                     |
| Basic info                |                              |                     |                    |                                |                   |              |                     |
| Subscription              |                              |                     |                    |                                |                   |              |                     |
|                           |                              |                     |                    |                                |                   |              |                     |
|                           |                              |                     |                    |                                |                   |              |                     |
|                           |                              |                     |                    |                                |                   |              |                     |
|                           |                              |                     |                    |                                |                   |              |                     |
|                           |                              |                     |                    |                                |                   |              |                     |
|                           |                              |                     |                    |                                |                   |              |                     |
|                           |                              |                     |                    |                                |                   |              |                     |

# 2.6 Hotel information

This module includes hotel information settings, guest room type/rate settings, and public door settings.

# 2.6.1 Basic info

On this page, you can modify the hotel name, address, check-in/check-out time, currency, etc.

| Test Hotel    | Calendar Reservations Guests Devices Settings |                  |               | O Leo |
|---------------|-----------------------------------------------|------------------|---------------|-------|
| Fold <        | Information                                   |                  |               | Edit  |
| Guest room    | Hotel name                                    | Country/Region   | Hotel address |       |
| Public door   | Test Hotel                                    | China            | 杭州市           |       |
| Calendar      | Check-in time                                 | Check-out time   | Currency      |       |
| 🖲 Financial 🗸 | 14:00                                         | 12:00            | USD           |       |
| 🖲 Staff 🖌 🖌   | Lock supplier<br>招商局                          | Using CPU card ③ |               |       |
| Email/SMS     |                                               |                  |               |       |
| Basic info    |                                               |                  |               |       |
| Subscription  |                                               |                  |               |       |

# 2.6.2 Room

### **Operation Instructions:**

# Select a guest room and click [Create Room] to choose batch creation or single creation.

# 2.6.2.1 Room type

### Add Roomtype

| Test Hotel    | alendar Reservations Gues | sts Devices Se    | ttings    |                           | O Leo           |
|---------------|---------------------------|-------------------|-----------|---------------------------|-----------------|
| Fold 兴        | Room Room type Rat        | te                |           |                           |                 |
| 🗈 Room 🔺      | Create a room type        |                   |           |                           |                 |
| Guest room    |                           | J                 |           |                           |                 |
| Public door   | Room type                 | Default price(\$) | Room amou | Add ×                     | Operation       |
| Calendar      | double                    | 500.00            | 4         | * Name                    | Edit Delete     |
| 🖲 Financial 👻 | Bed&Breakfast             | 300.00            | 6         | Please input              | Edit Delete     |
| 🗏 Staff 🛛 👻   |                           |                   |           | * Rate                    |                 |
| Email/SMS     |                           |                   |           | \$ 0.00                   |                 |
| Subscription  |                           |                   |           | Guest room<br>Select room |                 |
|               |                           |                   |           |                           |                 |
|               |                           |                   |           | Cancel                    |                 |
|               |                           |                   |           |                           |                 |
|               |                           |                   |           |                           |                 |
|               |                           |                   |           |                           |                 |
|               |                           |                   |           | 2 in total 🦷 <            | 1 > 20 / page > |

### **Operation Instructions:**

#Select a guest room and click [Create Room].

#You must enter the room type name and the basic price of the room type.

# 2.6.2.2 Room rate

After setting the basic price when creating the room type, on this page, you can set different prices for each room type for each day according to the date.

| Test Hotel              | Calendar Reservations Guests | Devices Se       | ttings           |                    |                  |                  |                  |                  |                  |                  | 0 I                     | Leo |
|-------------------------|------------------------------|------------------|------------------|--------------------|------------------|------------------|------------------|------------------|------------------|------------------|-------------------------|-----|
| Fold <                  | Room Room type Rate          |                  |                  |                    |                  |                  |                  |                  |                  |                  |                         |     |
| 🗈 Room 🔺                | Bulk Edit                    |                  |                  |                    |                  |                  |                  |                  |                  | C                | isplay Inventory        |     |
| Guest room              |                              |                  |                  |                    |                  |                  |                  |                  |                  |                  |                         |     |
| Public door<br>Calendar |                              | Sat<br>21<br>Dec | Sun<br>22<br>Dec | Today<br>23<br>Dec | Tue<br>24<br>Dec | Wed<br>25<br>Dec | Thu<br>26<br>Dec | Fri<br>27<br>Dec | Sat<br>28<br>Dec | Sun<br>29<br>Dec | Mon<br><b>30</b><br>Dec |     |
| 🖲 Financial 🗸           | double                       | \$ 500.00        | \$ 500.00        | \$ 500.00          | \$ 500.00        | \$ 500.00        | \$ 500.00        | \$ 500.00        | \$ 500.00        | \$ 500.00        | \$ 500.00               | \$  |
| ⊠ Staff ✓               | Bed&Breakfast                | \$ 300.00        | \$ 300.00        | \$ 300.00          | \$ 300.00        | \$ 300.00        | \$ 300.00        | \$ 300.00        | \$ 300.00        | \$ 300.00        | \$ 300.00               | \$  |
| Basic info              |                              |                  |                  |                    |                  |                  |                  |                  |                  |                  |                         |     |
| ⊗ Subscription          |                              |                  |                  |                    |                  |                  |                  |                  |                  |                  |                         |     |
|                         |                              |                  |                  |                    |                  |                  |                  |                  |                  |                  |                         |     |
|                         |                              |                  |                  |                    |                  |                  |                  |                  |                  |                  |                         |     |
|                         |                              |                  |                  |                    |                  |                  |                  |                  |                  |                  |                         |     |
|                         |                              |                  |                  |                    |                  |                  |                  |                  |                  |                  |                         |     |
|                         |                              |                  |                  |                    |                  |                  |                  |                  |                  |                  |                         |     |
|                         |                              |                  |                  |                    |                  |                  |                  |                  |                  |                  |                         |     |

| Test Hotel                                                              | Calendar Reservations Guests | Devices Settin | ngs      |                                                                                                    |      |    |           |           |           | • • •            | Leo |
|-------------------------------------------------------------------------|------------------------------|----------------|----------|----------------------------------------------------------------------------------------------------|------|----|-----------|-----------|-----------|------------------|-----|
| Fold <                                                                  | Room Room type Rate          |                |          |                                                                                                    |      |    |           |           |           |                  |     |
| Room     Guest room                                                     | Bulk Edit                    |                | ľ        | Bulk Edit                                                                                                    | ×    |    |           |           | D         | isplay Inventory |     |
| Public door                                                             |                              | Sat            | Su       | * Room type                                                                                                    |      |    | Fri       | Sat       | Sun       | Mon              |     |
| Calendar                                                                | < 🖹 23 Dec 2024 >            | 21<br>Dec      | 2)<br>De | Select room type                                                                                                    |      |    | 27<br>Dec | 28<br>Dec | 29<br>Dec | 30<br>Dec        |     |
| 💌 Financial 🗸                                                           | double                       | \$ 500.00      | \$ 50    | • Date<br>Start date → End date                                                                                                    | -    | 00 | \$ 500.00 | \$ 500.00 | \$ 500.00 | \$ 500.00        | s   |
| A Staff ✓     Fmail/SMS                                                 | Bed&Breakfast                | \$ 300.00      | \$ 30    | * Week day                                                                                                    |      | 0  | \$ 300.00 | \$ 300.00 | \$ 300.00 | \$ 300.00        | s   |
| <ul> <li>Email/SMS</li> <li>Basic info</li> <li>Subscription</li> </ul> |                              |                |          | <ul> <li>All</li> <li>Mon Y Tue Y Wed Y Thu</li> <li>Fri Sat Sun</li> <li>Change method</li> <li>Specific rate Linkage rate</li> <li>\$ 0.00 Preview</li> <li>Cancel Cont</li> </ul> | firm |    |           |           |           |                  |     |

#You can click on the room price cell to modify the price of this room type on a certain day. #You can click Bulk Edit to batch modify room prices. You can set the increase/decrease amount of the basic price according to a period of time, specific days of the week.

# 2.6.2.3 Room type for calendar

This function allows you to adjust the arrangement order of room types in the Calendar.

| Test Ho             | tel ( | Calendar Reservations Guests        | Devices Settings |
|---------------------|-------|-------------------------------------|------------------|
| Fold                | ~<    | Drag to rearrange room types on the | e calendar page  |
| 🗓 Room              | ^     |                                     |                  |
| Guest room          |       | double                              | Bed&Breakfast    |
| Public door         |       |                                     |                  |
| Calendar            |       |                                     |                  |
| Financial           | ~     |                                     |                  |
| A Staff             | ~     |                                     |                  |
| Email/SMS           |       |                                     |                  |
| <li>Basic info</li> |       |                                     |                  |
| Subscription        | 1     |                                     |                  |
|                     |       |                                     |                  |
|                     |       |                                     |                  |
|                     |       |                                     |                  |
|                     |       |                                     |                  |
|                     |       |                                     |                  |
|                     |       |                                     |                  |
|                     |       |                                     |                  |

#The room type arrangement order is from left to right and from top to bottom. You can drag the grid to adjust the room type order.

# 2.6.3 Public door/Group

Public Door/Group: After setting multiple public doors as a group, if you select this public door group when sending the unlocking permission to guests, the guests' unlocking permission can open both the guest rooms and the public doors in the group. Add Public door

| Test Hotel    | Calendar Reservations Guests Devices Settings                  | Q | 💄 Leo |
|---------------|----------------------------------------------------------------|---|-------|
| Fold <        | Public door Group                                              |   |       |
| 🗈 Room 🔨      |                                                                |   |       |
| Guest room    | Search with room name Q All group V Reset Create a public door |   |       |
| Public door   | gpublic1                                                       |   |       |
| Calendar      | View Erit Delete                                               |   |       |
| 🖲 Financial 🗸 | FINIT COM PUCKIG                                               |   |       |
| 🖲 Staff 🗸 🗸   |                                                                |   |       |
| Email/SMS     |                                                                |   |       |
| Basic info    |                                                                |   |       |
| Subscription  |                                                                |   |       |
|               |                                                                |   |       |
|               |                                                                |   |       |
|               |                                                                |   |       |
|               |                                                                |   |       |
|               |                                                                |   |       |
|               |                                                                |   |       |
|               |                                                                |   |       |

### **Operation Instructions:**

#Click [Create public door] to create a public door. You need to determine the name of the public door, as well as the building, floor, and group where it is located.

#Click [Create group] to create a public door group. You need to determine the name of the public door group and select the public doors.

# 2.7 Calendar

This module serves as the hotel operation integration center. It can assist the front desk in handling guest reservation business and display the room status in a grid view, helping hotel staff have a clear understanding.

# 2.7.1 Calendar

You can quickly query orders based on the name and contact information of the reservation person. Click on the room grid to process the room order. The Calendar displays the status of each room on each day in a grid view. Click to view all specific statuses.

| 💮 Test Hot | tel Calenda | ar Reserva       | tions Guest      | ts Devices         | Settings         |                  |                  |                  |                  |                  |                  |                  |                 |                 | 0 I 4           | Le    |
|------------|-------------|------------------|------------------|--------------------|------------------|------------------|------------------|------------------|------------------|------------------|------------------|------------------|-----------------|-----------------|-----------------|-------|
| Calendar   | Today       | <                | Dec 2024 >       | View Today         | Q Search v       |                  |                  |                  |                  |                  |                  | + Reservatio     | n Viev          | v Card 🗸        | Room Clo        | osure |
| Room       | Date        | Sat<br>21<br>Dec | Sun<br>22<br>Dec | Today<br>23<br>Dec | Tue<br>24<br>Dec | Wed<br>25<br>Dec | Thu<br>26<br>Dec | Fri<br>27<br>Dec | Sat<br>28<br>Dec | Sun<br>29<br>Dec | Mon<br>30<br>Dec | Tue<br>31<br>Dec | Wed<br>1<br>Jan | Thu<br>2<br>Jan | Fri<br>3<br>Jan |       |
|            | 121         |                  |                  | S gt               |                  |                  |                  |                  |                  |                  |                  |                  |                 |                 |                 |       |
|            | 123         |                  |                  |                    | 123<br>\$ 500.00 |                  |                  |                  |                  |                  |                  |                  |                 |                 |                 |       |
| double 🔨   | 120         |                  |                  |                    |                  |                  |                  |                  |                  |                  |                  |                  |                 |                 |                 |       |
|            | 122         |                  |                  |                    |                  |                  |                  |                  |                  |                  |                  |                  |                 |                 |                 |       |
|            | 211         |                  |                  | Cecilia            |                  |                  |                  |                  |                  |                  |                  |                  |                 |                 |                 |       |
|            | 212         |                  |                  |                    |                  |                  |                  |                  |                  |                  |                  |                  |                 |                 |                 |       |
|            | 127         |                  |                  |                    |                  |                  |                  |                  |                  |                  |                  |                  |                 |                 |                 |       |
| Bed&Bre 🔨  | 124         |                  |                  |                    |                  |                  |                  |                  |                  |                  |                  |                  |                 |                 |                 |       |
|            | 125         |                  |                  |                    |                  |                  |                  |                  |                  |                  |                  |                  |                 |                 |                 | 2     |
|            | 126         |                  |                  |                    |                  |                  |                  |                  |                  |                  |                  |                  |                 |                 |                 | ÷     |

# 2.7.2 Today

The single-day room status also displays the room status in a grid view, but only shows the status of the current day and cannot switch dates. The horizontal axis can be changed. You can quickly query orders based on the name and contact information of the reservation person. Click on the room grid to process the room order.

| Test Hotel  | Calendar Reservat  | ions Guests Device | es Settings |                |     |               |             | ¢    |
|-------------|--------------------|--------------------|-------------|----------------|-----|---------------|-------------|------|
| Calendar To | oday Q Search with |                    |             |                |     | + Reservation | View Card 🗸 | Roon |
| Room type   | Building           |                    |             |                |     |               |             |      |
| double (4)  |                    |                    |             |                |     |               |             |      |
| 120         | <b>121</b><br>gt   | <b>S</b> 122       | 123         |                |     |               |             |      |
| Bed&Breakfa | ast (6)            |                    |             |                |     |               |             |      |
| 124         | 125                | 126                | 127         | 211<br>Cecilia | 212 |               |             |      |
|             |                    |                    |             |                |     |               |             |      |
|             |                    |                    |             |                |     |               |             |      |
|             |                    |                    |             |                |     |               |             |      |
|             |                    |                    |             |                |     |               |             |      |
|             |                    |                    |             |                |     |               |             |      |
|             |                    |                    |             |                |     |               |             | 5    |

# 2.7.3 Add reservation

| Test Hot  | tel Calenda | ar Reservat      | tions Gues       | ts Devices         | Settings         |                  |                  |                  |                  |                  |                  |                  |                 |                 | ф I .           | Leo  |
|-----------|-------------|------------------|------------------|--------------------|------------------|------------------|------------------|------------------|------------------|------------------|------------------|------------------|-----------------|-----------------|-----------------|------|
| Calendar  | Today       | < 🖃 23 D         | ec 2024 >        | View Today         | Q Search         |                  |                  |                  |                  |                  |                  | + Reservatio     | View            | Card 🧹          | Room Clos       | sure |
| Room      | Date        | Sat<br>21<br>Dec | Sun<br>22<br>Dec | Today<br>23<br>Dec | Tue<br>24<br>Dec | Wed<br>25<br>Dec | Thu<br>26<br>Dec | Fri<br>27<br>Dec | Sat<br>28<br>Dec | Sun<br>29<br>Dec | Mon<br>30<br>Dec | Tue<br>31<br>Dec | Wed<br>1<br>Jan | Thu<br>2<br>Jan | Fri<br>3<br>Jan | 1    |
|           | 121         |                  |                  | S gt               |                  |                  |                  |                  |                  |                  |                  |                  |                 |                 |                 |      |
|           | 123         |                  |                  |                    |                  | $\sim$           |                  |                  |                  |                  |                  |                  |                 |                 |                 |      |
| double 🔨  | 120         |                  |                  |                    |                  | Ad               | d reservation    |                  |                  |                  |                  |                  |                 |                 |                 |      |
|           | 122         |                  |                  |                    |                  | Car              | icei             |                  |                  |                  |                  |                  |                 |                 |                 |      |
|           | 211         |                  |                  | Cecilia            |                  |                  |                  |                  |                  |                  |                  |                  |                 |                 |                 |      |
|           | 212         |                  |                  |                    |                  |                  |                  |                  |                  |                  |                  |                  |                 |                 |                 |      |
|           | 127         |                  |                  |                    |                  |                  |                  |                  |                  |                  |                  |                  |                 |                 |                 |      |
| Bed&Bre ^ | 124         |                  |                  |                    |                  |                  |                  |                  |                  |                  |                  |                  |                 |                 |                 |      |
|           | 125         |                  |                  |                    |                  |                  |                  |                  |                  |                  |                  |                  |                 |                 |                 | 2    |
|           | 126         |                  |                  |                    |                  |                  |                  |                  |                  |                  |                  |                  |                 |                 |                 | •    |

| Test Hot  | el Calendar | Resen            | vations Guests Devices                   | Settings                   |                        |               | ~                 |                                |             |      |                 | 0   😩 Le        | 0 |
|-----------|-------------|------------------|------------------------------------------|----------------------------|------------------------|---------------|-------------------|--------------------------------|-------------|------|-----------------|-----------------|---|
| Calendar  | Today       | <                | Dec 2024 > View Today                    | Q Search with Res          | ervation ID/name/phone | nu            |                   |                                | Reservation | View | Card 🧹          | Room Closure    |   |
| Room      | Date        | Sat<br>21<br>Dec | New Reservation Details Payments         |                            |                        |               |                   |                                |             | ×    | Thu<br>2<br>Jan | Fri<br>3<br>Jan |   |
|           | 121<br>123  |                  | Check in Ch<br>25 Dec 2024<br>+ Add room | eck out<br>26 Dec 2024 🛛 📋 | Room type double       | Room<br>123 V | Rate<br>\$ 500.00 | Statu<br>Guest <sup>()</sup> — | S           |      |                 |                 |   |
| double 🔨  | 120         |                  | Primary Contact                          |                            | Notes                  |               | Booking Summary   |                                |             |      |                 |                 |   |
|           | 122         |                  | First name Last na                       | ame<br>se input            |                        |               | Total             |                                | \$ 500.00   |      |                 |                 |   |
|           | 211         |                  | E-mail                                   |                            |                        |               | Total Received    |                                | \$ 0.00     |      |                 |                 |   |
|           | 212         |                  |                                          |                            |                        |               | Total Outstanding |                                | \$ 500.00   |      |                 |                 |   |
|           | 127         |                  | Phone number CN+86 V Please input        |                            |                        |               | Recor             | rd Payment                     | ~           |      |                 |                 |   |
| Bed&Bre ^ | 124         |                  |                                          |                            |                        |               |                   |                                |             | .    |                 |                 |   |
|           | 125         |                  |                                          |                            |                        |               |                   | 0                              | Save        |      |                 | 2               |   |
|           | 126         |                  |                                          |                            |                        |               |                   |                                |             |      |                 |                 |   |

#You can click on the room grid or the

| Reservat | tion |
|----------|------|
|          |      |

to create a reservation.

#Support inputting detailed reservation information, such as room type, room number, length of stay, reservation person's information, payment information, and check-in person's information.

#After adding a new reservation, you can see that the room status on the corresponding room has changed to Reserved, along with the reservation person's name and the sign

\$ dd

indicating whether there is a debt.

# 2.7.4 Record Payment/Refund

This function can help you record the payment or refund information for guests. You can record payment information in Details and view the amount payable or refundable to guests in Booking Summary. Or record and view historical payment information in the Payment tab.

| Check in                                                                                                    | Check out                                                                                                    | Room type                                      | Room                        | Rate St                                                                                           | tatus                                          |
|----------------------------------------------------------------------------------------------------|----------------------------------------------------------------------------------------------------|------------------------------------------------|-----------------------------|---------------------------------------------------------------------------------------------------|------------------------------------------------|
| 20 Nov 2024                                                                                                    | 🗎 21 Nov 2024                                                                                                    | 🗄 Single room 🗸                                | 102                         | ✓ \$ 200.00 Guest ●                                                                               | Checked In                                     |
| + Add room                                                                                                    |                                                                                                    |                                                |                             |                                                                                                   |                                                |
| Primary Contact                                                                                                    |                                                                                                    | Notes                                          |                             | Booking Summary                                                                                   |                                                |
| irst name                                                                                                    | Last name                                                                                                    |                                                |                             | Total                                                                                             | \$ 200.00                                      |
| ff                                                                                                    |                                                                                                    |                                                |                             | Total Received                                                                                    | \$ 0.00                                        |
| -mail                                                                                                    |                                                                                                    |                                                |                             |                                                                                                   |                                                |
|                                                                                                    |                                                                                                    |                                                |                             | Total Outstanding                                                                                 | \$ 200.00                                      |
| hone number                                                                                                    |                                                                                                    |                                                |                             | Record Payment                                                                                    | ~                                              |
|                                                                                                    |                                                                                                    |                                                |                             |                                                                                                   |                                                |
| Reservation ID: 2024                                                                                                    | 1120090917279108                                                                                                    |                                                |                             | Close Cancel reservation                                                                          | Check out                                      |
| Reservation ID: 2024 iew Reservation etails Payments                                                                               | 1120090917279108<br>Access                                                                                                    |                                                |                             | Close Cancel reservation                                                                          | Check out                                      |
| Reservation ID: 2024<br>iew Reservation<br>etails Payments<br>Booking Summ                                                         | 1120090917279108<br>Access                                                                                                    |                                                |                             | Close Cancel reservation Booking Summary                                                          | Check out                                      |
| Reservation ID: 2024<br>iew Reservation<br>etails Payments<br>Booking Summ<br>Item Meth                                            | Access<br>ary<br>ad Amount                                                                                                    | Timestamp                                      | Operation                   | Close Cancel reservation Booking Summary Total Total                                              | Check out<br>\$ 200.00                         |
| Reservation ID: 2024<br>Tiew Reservation<br>etails Payments<br>Booking Summ<br>Item Meth<br>Rate Cash                              | Access ary Amount \$ 200.00                                                                                                    | Timestamp<br>Nov 20, 2024 9:12 AM              | Operation<br>Ū              | Close Cancel reservation<br>Booking Summary<br>Total<br>Total Received                            | Check out<br>\$ 200.00<br>\$ 200.00            |
| Reservation ID: 2024 Tiew Reservation Tietails Payments Booking Summ Item Meth Rate Cash                                           | Access ary Amount \$200.00                                                                                                    | Timestamp<br>Nov 20, 2024 9:12 AM              | Operation<br>교              | Close Cancel reservation<br>Booking Summary<br>Total<br>Total Received<br>Total Outstanding       | Check out<br>\$ 200.00<br>\$ 200.00<br>\$ 0.00 |
| Reservation ID: 2024<br>iew Reservation<br>etails Payments<br>Booking Summ<br>Item Meth<br>Rate Cash<br>Record Refund              | Access ary Amount \$200.00                                                                                                    | Timestamp<br>Nov 20, 2024 9:12 AM              | Operation<br>证              | Close Cancel reservation Close Total Received Total Outstanding Record Payment                    | Check out<br>\$ 200.00<br>\$ 200.00<br>\$ 0.00 |
| Reservation ID: 2024<br>iew Reservation<br>etails Payments<br>Booking Summ<br>Item Meth<br>Rate Cash<br>Record Refund<br>Item Meth | Access Access Ac | Timestamp<br>Nov 20, 2024 9:12 AM              | Operation<br>교<br>Operation | Close Cancel reservation Booking Summary Total Total Received Total Outstanding Record Payment    | Check out<br>\$ 200.00<br>\$ 200.00<br>\$ 0.00 |
| Reservation ID: 2024<br>iew Reservation<br>etails Payments<br>Booking Summ<br>Item Meth<br>Rate Cash<br>Record Refund<br>Item Meth | Access Access ary Amount ad Amount ad Amount ad Amount ad Amount ad Amount ad Amount ad Amount ad Amount Amount ad Amount Amount | Timestamp<br>Nov 20, 2024 9:12 AM<br>Timestamp | Operation<br>Deration       | Close Cancel reservation Booking Summary Total Total Received Total Outstanding Record Payment    | Check out<br>\$ 200.00<br>\$ 200.00<br>\$ 0.00 |
| Reservation ID: 2024<br>iew Reservation<br>etails Payments<br>Booking Summ<br>Item Meth<br>Rate Cash<br>Record Refund<br>Item Meth | Access ary Amount \$200.00                                                                                                    | Timestamp<br>Nov 20, 2024 9:12 AM<br>Timestamp | Operation<br>Deration       | Close Cancel reservation  Booking Summary Total Total Received  Total Outstanding  Record Payment | Check out<br>\$ 200.00<br>\$ 200.00<br>\$ 0.00 |

#You can record guest payment information in the reservation details at any time. Click

| the  | Record Payment     | in the D        | Details t | ab to record.                         |
|------|--------------------|-----------------|-----------|---------------------------------------|
| #Yoı | u can click the    | Record Payment  | ~         | in the Payment tab to record, and you |
| can  | also view the reco | rded payment ir | nformat   | ion in this tab.                      |

# 2.7.5 Check in

Only when it reaches the check-in time of the reservation can the reservation be checked in.

| Check in                | to check in and verify gues | tinformation           |                                    |         |
|-------------------------|-----------------------------|------------------------|------------------------------------|---------|
| ✓ 102 Nov 19 2          | 2024 — Nov 20 2024          |                        |                                    |         |
| First name Please input | Last name<br>Please input   | E-mail<br>Please input | Phone number CN+86  V Please input | Ø       |
| + Add guest             |                             |                        |                                    |         |
|                         |                             |                        | Cancel                             | Confirr |

| View Reserva<br>Details Pay | tion<br>ments Acce | 255     |             |           |          |                  | ×                      |
|-----------------------------|--------------------|---------|-------------|-----------|----------|------------------|------------------------|
|                             |                    | _       |             |           |          | G                | rant access permission |
| Room                        | Туре               | Owner   | Validity    | Status    | Operator | Issued at        | Operation              |
|                             |                    |         | No access p | ermission |          |                  |                        |
| Reservation ID:             | 2024111910200      | 0832671 |             |           | Close    | Cancel reservati | on Check out 🗸         |

|      | Grant access permissi                                                      | on            |                                 |                                  | ×              |
|------|----------------------------------------------------------------------------|---------------|---------------------------------|----------------------------------|----------------|
| Room | Unlocking method <ul> <li>Room Card</li> <li>Privacy override ③</li> </ul> | Random pass   | code 🔷 Custom passcode          | 4 to 9 digits O Eke              | ess permission |
|      | Room<br>102 V                                                              | Owner<br>gg V | Start time 19 Nov 2024 10:21 AM | End time<br>20 Nov 2024 12:00 PM |                |
|      | Public door group Please select  V                                         |               |                                 |                                  |                |
|      |                                                                            |               |                                 |                                  | _              |

| ails Paym | nents Acces | 8     |                                                |         |          | Grant a              | ccess permissior |
|-----------|-------------|-------|------------------------------------------------|---------|----------|----------------------|------------------|
| Room      | Туре        | Owner | Validity                                       | Status  | Operator | Issued at            | Operation        |
| 102       | Passcode    | z g   | 07 Nov 2024 05:00 PM —<br>08 Nov 2024 12:00 PM | Expired | zh       | 07 Nov 2024 05:21 PM | Detail More      |

#When checking in, it is necessary to determine the information of the person checking into the room. If the reservation person and the check-in person are the same, the information can be quickly filled in by clicking the <a>[2]</a>. #After check-in, the room status will change to Checked in. Meanwhile, it will automatically enter the Access tab, and you need to handle the unlocking permission for the guest.

#Select an appropriate unlocking method for the guest, such as Room Card, Passcode, or Ekey. Then, you need to select the room and the corresponding check-in person to send the unlocking permission.

#After successful sending, the corresponding permission details can be seen in the list of the Access tab, and you can perform secondary modification or deletion.

# 2.7.6 access

In the access tab of the reservation details, you can send unlocking permissions to guests, including Room Card, Random passcode, Custom passcode, and Ekey. Each time, only one room's unlocking permission can be sent, and multiple rooms' unlocking permissions cannot be sent simultaneously. When sending permissions, you may encounter the following options:

- **Privacy override**: It means that the card can still open the door even if the door lock is locked from the inside.
- **Public door group**: It means that the card can open the public door in the group in addition to the guest room.

| View Reserva<br>Details Pay | tion<br>ments Acces | 55      |           |            |          |           | Grant a    | ccess permission |
|-----------------------------|---------------------|---------|-----------|------------|----------|-----------|------------|------------------|
| Room                        | Туре                | Owner   | Validity  | Status     | Operator | Issued at |            | Operation        |
|                             |                     |         |           |            |          |           |            |                  |
|                             |                     |         | No access | permission |          |           |            |                  |
|                             |                     |         |           |            |          |           |            |                  |
| Reservation ID:             | 20241120090917      | 7279108 |           |            | Close    | Cancel r  | eservation | Check out $\sim$ |

# 2.7.6.1 Room Card

Support issuing cards to guests.

- Privacy override: It means that the card can still open the door even if the door lock is locked from the inside.
- Public door group: It means that the card can open the public door in the group in addition to the guest room.

| Details Paymen | Grant access permission                                                      | on            |                                 |                                  | × |                             |
|----------------|------------------------------------------------------------------------------|---------------|---------------------------------|----------------------------------|---|-----------------------------|
| Room           | Unlocking method          Room Card       1         Privacy override       ? | Random passo  | ode 🔿 Custom passcode           | 4 to 9 digits C Ekey             |   | ess permission<br>Operation |
|                | Room<br>102 V                                                                | Owner<br>ff v | Start time 20 Nov 2024 09:22 AM | End time<br>21 Nov 2024 12:00 PM | 1 |                             |
|                | Public door group Please select  V                                           |               |                                 |                                  |   |                             |
|                |                                                                              |               |                                 | Cancel Confirm                   |   |                             |

| iew Reservation<br>etails Payments / | Access                            |                                    |                                  |                          |
|--------------------------------------|-----------------------------------|------------------------------------|----------------------------------|--------------------------|
| ard / Detail                         |                                   |                                    |                                  |                          |
| Card id<br>2756572783                | Status<br><b>Expire soon</b>      |                                    |                                  |                          |
| Owner<br>pp                          | Access to<br>1-F1-101             | Start time<br>19 Nov 2024 03:18 PM | End time<br>20 Nov 2024 12:00 PM | Privacy override ⑦<br>No |
| Operator<br>童裳强                      | Issued at<br>19 Nov 2024 15:18 PM | Last operator                      | Latest                           |                          |
| eservation ID: 2024111915            | 1724061598                        |                                    | Close Cancel r                   | reservation Check out    |

#Select the number of cards to issue.

#Select whether to allow Privacy override.

#Select the room, guest, and card expiration time. The card's effective time is the current time and cannot be changed.

#If you want to allow the card to open some public doors, you can select Public door group.

#After issuing the card, you can click the Detail to view the card details.

#Click the Make as lost, and you can Cancel card, Renew card, or Make as lost. The specific introduction of Make as lost can be seen in the corresponding chapter.

# 2.7.6.2 Random Passcode/Custom passcode

Renew card

- Random Passcode: Generate a Random passcode according to the password generation algorithm.
- Custom Passcode: You can customize a 4-9 digit numeric password according to your needs.

|        | Grant access permiss           | ion           |                        |                   | ×      | ess permissior |
|--------|--------------------------------|---------------|------------------------|-------------------|--------|----------------|
| Room 1 | Unlocking method O Room Card 1 | • Random pass | code Custom passcode   |                   | Ekey   | Operation      |
|        | Room                           | Owner         | Start time             | End time          |        |                |
|        | 102                            | II V          | 20 NOV 2024 09:00 AIVI | 21 NOV 2024 12.00 |        |                |
|        | Public door group              |               |                        |                   |        |                |
|        | Ficase select                  |               |                        |                   |        |                |
|        |                                |               |                        | Cancel            | onfirm |                |

|        | Grant access permission        |                       |                      |                               | ×              |
|--------|--------------------------------|-----------------------|----------------------|-------------------------------|----------------|
|        | Grant access permission        |                       |                      |                               | ess permission |
| Room 1 | Unlocking method O Room Card 1 | Random passcoo        | de O Custom passcode | 4 to 9 digits Ckey            | Operation      |
|        | Please input your access co    | de with 4 to 9 digits |                      |                               |                |
|        | Room ()                        | ff V                  | 20 Nov 2024 09:00 AM | End time 21 Nov 2024 12:00 PM |                |
|        | Public door group              |                       |                      |                               |                |
|        | Please select ∨                |                       |                      |                               |                |
|        |                                |                       |                      | Cancel Confirm                |                |
|        |                                |                       |                      |                               |                |

| View Reservation           |                      |                      |                      |      |        |
|----------------------------|----------------------|----------------------|----------------------|------|--------|
| Details Payments A         | Access               |                      |                      |      |        |
| Passcode / Detail          |                      |                      |                      | Edit | Delete |
| Passcode                   | Status               |                      |                      |      |        |
| 3884997                    | Expired              |                      |                      |      |        |
| Owner                      | Room                 | Start time           | End time             |      |        |
| z g                        | Building1-Floor1-102 | 07 Nov 2024 05:00 PM | 08 Nov 2024 12:00 PM |      |        |
| Operator                   | Issued at            | Last operator        | Latest               |      |        |
| zh                         | 07 Nov 2024 17:21 PM |                      |                      |      |        |
|                            |                      |                      |                      |      |        |
|                            |                      |                      |                      |      |        |
| Reservation ID: 2024110717 | 2003261049           |                      |                      |      | Clos   |

#Select Random passcode or Custom passcode.

#Select the room, guest, and the effective and expiration times of the card. #If you want to allow the password to open some public doors, you can select Public door group. Among them: if both the guest room and the public door are networked, the passwords of the guest room and the public door will be the same; if either the guest room or the public door is

# not networked, the password of each door will be different. It is recommended to network the lock to generate the same password for the convenience of guests' memory.

| #After issuing the password, you can click | the  | Detail | to view the password |
|--------------------------------------------|------|--------|----------------------|
| details.                                   |      |        |                      |
|                                            | More |        |                      |

#To edit or delete the password: click the performance of editing and deleting the password. This operation requires the lock to be connected to the network. You can purchase a Wifi lock or connect the lock to the network through a gateway.

Fdit

# 2.7.6.3 Ekey

Send a Bluetooth key to guests, and guests can use the Guest app to open the door via Bluetooth.

| < 🖆 20 Nov 2024 >    | View Today Q Search with Reservation ID/name/phone nu                                                | + Reservat |
|----------------------|----------------------------------------------------------------------------------------------------|------------|
| View Reservation     | Grant access permission                                                                              | ×          |
| Details raymen       | Unlocking method       O Room Card     1     O Random passcode     Custom passcode     4 to 9 digits | Ekey       |
| Room                 | Room Owner                                                                                           |            |
|                      | 101 V pp V E-mail V 1983964156@qq.com                                                                |            |
| 1-F1-101 (           | Start time End time E-mail                                                                           |            |
|                      | 20 Nov 2024 09:47 AM 📋 20 Nov 2024 12: Phone number                                                  |            |
|                      | Public door group Please select  V                                                                   |            |
| Reservation ID: 202- | Cancel                                                                                               | nfirm      |

| View Reservation              |                      |                      |                                    |
|-------------------------------|----------------------|----------------------|------------------------------------|
| Details Payments Acco         | 255                  |                      |                                    |
| Ekey / Detail                 |                      |                      | Edit Delete                        |
| Account                       | Status               |                      |                                    |
| 1983964156@qq.com             | Expire soon          |                      |                                    |
| Owner                         | Room                 | Start time           | End time                           |
| рр                            | 1-F1-101             | 20 Nov 2024 09:47 AM | 20 Nov 2024 12:00 PM               |
| Operator                      | Issued at            | Last operator        | Latest                             |
| 童裳强                           | 20 Nov 2024 09:49 AM |                      |                                    |
|                               |                      |                      |                                    |
|                               |                      |                      |                                    |
| Reservation ID: 2024111915172 | 24061598             |                      | Close Cancel reservation Check out |

#Select the room, guest, guest contact information (Email/Phone number), and the effective and #expiration times of Bluetooth.

#If you want to allow Bluetooth to open some public doors, you can select Public door group.

| #After issuing Bluetooth, you can click  | Detail | to view the password details.   |
|------------------------------------------|--------|---------------------------------|
|                                          | More   |                                 |
|                                          | Edit   |                                 |
| #Edit Bluetooth, delete Bluetooth: click | Delete | , to edit and delete Bluetooth. |

# 2.7.7 Extend stay

If a guest wants to extend their stay, the check-out time can be adjusted in the reservation details.

| Check in 19 Nov 2024 | Check out 20 Nov 2024  | Room type<br>Single room | Room<br>102 | Rate              | Status<br>Guest Checked In |
|----------------------|------------------------|--------------------------|-------------|-------------------|----------------------------|
| Primary Contact      |                        | Notes                    |             | Booking Summary   |                            |
| first name<br>gg     | Last name Please input |                          |             | Total             | \$ 200.00                  |
| E-mail               |                        |                          |             |                   | ÷ 0.00                     |
| Please input         |                        |                          |             | Total Outstanding | \$ 200.00                  |
| CN+86 V Ple          |                        |                          |             | Record P          | ayment ~                   |

|                | -         |        |           |                   |                  |               |            |
|----------------|-----------|--------|-----------|-------------------|------------------|---------------|------------|
| Check in       | Check out |        | Room type | Room              | Rate             |               | Status     |
| 19 Nov 2024    | Extend    | l stay |           |                   |                  | ×             | Checked In |
| + Add room     |           | Room   | Date      | Nev               | w check-out Date |               |            |
| rimary Contact |           |        |           |                   |                  |               |            |
| rst name La    |           | 102    | 19 Nov 20 | 024 — 20 Nov 2024 | elect date       |               | \$ 200.00  |
| gg             |           |        |           |                   |                  |               | \$ 0.00    |
| mail           |           |        |           |                   |                  |               |            |
| Please input   |           |        |           | C                 | Cor Cor          | nfirm         | \$ 200.00  |
| one number     |           |        |           |                   | F                | Record Paymen | t          |

#The check-out time in the order can be directly adjusted.

#Click the Extend stay to select a new check-out time.

#If you have sent unlocking permissions to the guest before, after the room is extended, it will automatically enter the process of modifying the expiration time of the guest's unlocking permissions. Among them, the Room card needs to be re-issued by the staff using the Card encoder; the update of the Passcode requires the lock to be networked, otherwise, the expiration time cannot be updated; the Ekey can be directly updated without additional conditions.

# 2.7.8 Change room

If a guest wants to change rooms after check-in, there are two ways to change rooms (the check-in time of the checked-in room cannot be modified):

• **First way**: Drag the order directly to the new room in the Calendar (this method is suitable for guests who have not checked in yet).

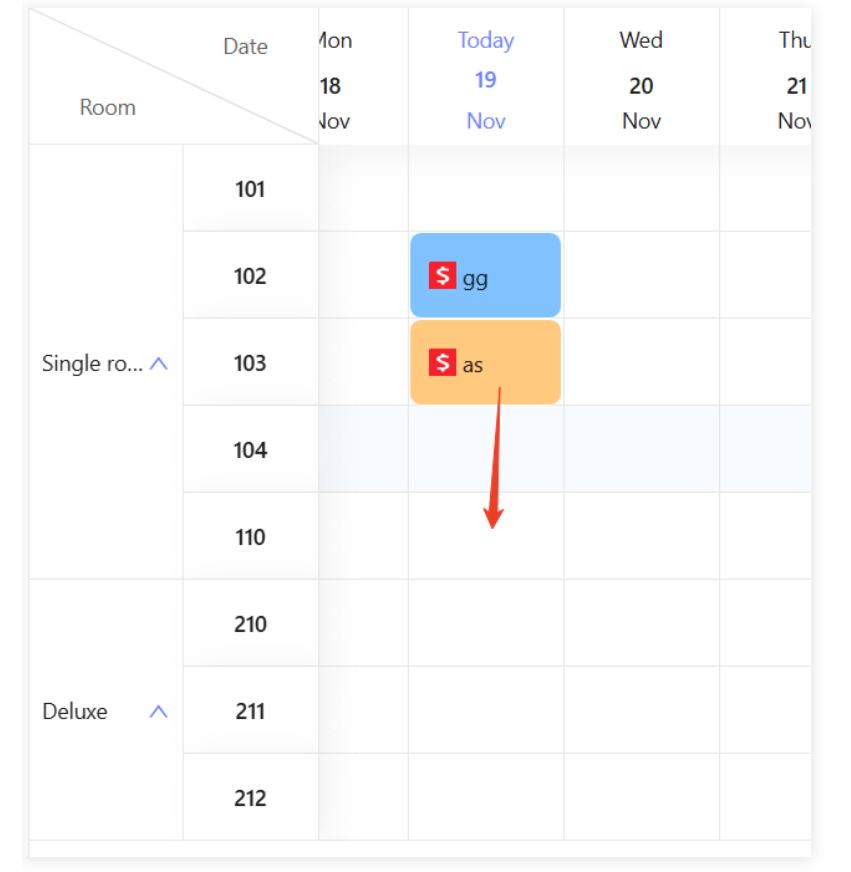

| 20<br>No | 21<br>Change reservation | 22 23 24                  | 25 26                     | 27<br>× ( |
|----------|--------------------------|---------------------------|---------------------------|-----------|
|          |                          | From                      | to                        |           |
|          | Check In-Out             | 19 Nov 2024 — 20 Nov 2024 | 19 Nov 2024 — 20 Nov 2024 |           |
|          | Room Type                | Single room               | Single room               |           |
|          | Room                     | 103                       | 104                       |           |
|          | ✓ Update room rate       |                           | Cancel                    |           |

#Drag the order to a new room in the Calendar;

#After dragging, you can see the information before and after the room change, and the different information of the two has special markings (such as orange and blue words in the pop-up window). At the same time, you can choose whether to update the room price to the price of the new room after the room change, and check the "Update room rate" in the lower left corner. #If you have sent unlocking permissions to the guest before, after the room change, it will automatically enter the process of reclaiming the original room and issuing unlocking permissions for the new room for the guest. **Among them, the Room card needs to be re-issued by the staff using the Card encoder; the reclaiming of the Passcode requires the lock to be networked, otherwise, the original room unlocking permissions cannot be reclaimed, but the issuing of the new room will not be affected; the Ekey can be directly reclaimed and issued without additional conditions.** 

• **Second way**: Modify the checked-in room in the reservation details (this method is suitable for guests who have reserved for multiple days and have already checked in for some days and want to change rooms).

|                   | Access    |           |      |                   |                              |
|-------------------|-----------|-----------|------|-------------------|------------------------------|
| Check in          | Check out | Room type | Room | Rate              | Status<br>Guest 1 Checked In |
| + Add room        |           | J         |      |                   |                              |
| Primary Contact   |           | Notes     |      | Booking Summary   |                              |
| First name        | Last name |           |      | Total             | \$ 400.00                    |
| <b>g</b> g        |           |           |      | Total Received    | \$ 0.00                      |
| E-mail            |           |           |      |                   |                              |
|                   |           |           |      | Total Outstanding | \$ 400.00                    |
| Phone number      |           |           |      | Record            | Payment 🗸                    |
| <b>CN+86</b> ∨ PI |           |           |      |                   |                              |

#(1) Modify the original room's Check out time in the reservation details;#(2) Determine the remaining Check in and Check out times of the new room;and check in the room.

**#Note:** If step (2) is not performed and a new room is directly selected in step (1), the order will overwrite the check-in information of the original room. #If you have sent unlocking permissions to the guest before, after the room change, it will automatically enter the process of reclaiming the original room and issuing unlocking permissions for the new room for the guest. Among them, the Room card needs to be re-issued by the staff using the Card encoder; the reclaiming of the Passcode requires the lock to be networked, otherwise, the original room unlocking permissions cannot be reclaimed, but the issuing of the new room will not be affected; the Ekey can be directly reclaimed and issued without additional conditions.

# 2.7.9 Check out

| Check in               | Check out | Room type | Room Rat                  | e        | Status           |
|------------------------|-----------|-----------|---------------------------|----------|------------------|
| 19 Nov 2024            | 20 Ne     | neck out  |                           | ×        | Guest Checked In |
| Primary Contact        |           | Room      | Date                      |          |                  |
| First name             | Last name | 2 102     | 19 Nov 2024 — 20 Nov 2024 |          | \$ 200.00        |
| 99                     | Please in |           |                           |          | \$ 0.00          |
| E-mail<br>Please input |           |           | Cancel                    | Confirm  | \$ 200.00        |
| Phone number           |           |           |                           | Record F | Payment 🗸        |

#Click the

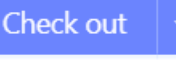

in the reservation details.

#You need to determine the room to be checked out.

#If you have sent unlocking permissions to the guest before, after checking out, it will automatically enter the process of reclaiming the guest's unlocking permissions. Among them, the Room card needs to be cancelled by the staff using the Card encoder; the reclaiming of the Passcode requires the lock to be networked, otherwise, the room unlocking permissions cannot be reclaimed; the Ekey can be directly reclaimed without additional conditions.

### 2.7.10 Room Closure

If a room cannot provide accommodation services due to maintenance, special occupation, etc., the room can be closed for a period of time.

| ⑦ ZH酒店      | 5 Calenda | ar Reservations            | Statistics       | Guests Dev       | ices Settings             |                 |         |               |                  |                  |                  | Ø                | 💄 zh            |
|-------------|-----------|----------------------------|------------------|------------------|---------------------------|-----------------|---------|---------------|------------------|------------------|------------------|------------------|-----------------|
| Calendar    | Today     | < 🖹 19 Nov 20              | 24 > View        | r Today          | Courch with Parametian ID | Voema/oliona.ou | ×       |               | + Reserva        | tion             | iew Card 🗸 🧹     | Room Cl          | osure           |
| Room        | Date 1    | on Today<br>8 19<br>ov Nov | Wed<br>20<br>Nov | Thu<br>21<br>Nov | Room     Select room      |                 | ~       | ie<br>6<br>ov | Wed<br>27<br>Nov | Thu<br>28<br>Nov | Fri<br>29<br>Nov | Sat<br>30<br>Nov | Sur<br>1<br>Dec |
|             | 101       | <b>IS</b> gg               |                  |                  | * Start date              |                 |         |               |                  |                  |                  |                  |                 |
|             | 102       | <b>S</b> gg                |                  |                  | Select date               |                 |         |               |                  |                  |                  |                  |                 |
| Single ro 🔨 | 103       | S as                       |                  |                  | Select date               |                 | Ë       |               |                  |                  |                  |                  |                 |
|             | 104       |                            |                  |                  | Description               |                 |         |               |                  |                  |                  |                  |                 |
|             | 110       |                            |                  |                  |                           |                 |         |               |                  |                  |                  |                  |                 |
|             | 210       |                            |                  |                  |                           |                 |         |               |                  |                  |                  |                  |                 |
| Deluxe 🔨    | 211       |                            |                  |                  |                           | Cancel          | Confirm |               |                  |                  |                  |                  |                 |
|             | 212       |                            |                  |                  |                           |                 |         |               |                  |                  |                  |                  | ?               |
|             |           |                            |                  |                  |                           |                 |         |               |                  |                  |                  |                  |                 |

| Room Closure | in the Calendar. |
|--------------|------------------|
|              |                  |
|              | Room Closure     |

You need to determine the room to be closed and the closing time.

# 2.7.11 View /Renew/Cancel card

The front desk can quickly View Card, Cancel card, and Renew card.

| View Card   | $\sim$ |
|-------------|--------|
| Renew card  |        |
| Cancel card | i      |
| 28          | 20     |

# 2.7.12 Notify

You can notify guests of the password to open the guest room door or the operation process of Bluetooth unlocking in the View reservation - Access tab.

After sending, you can view the historical notification records in the View reservation - Notify tab.

|        |           |       |                                                |        |          |                         | ant access permasit   |
|--------|-----------|-------|------------------------------------------------|--------|----------|-------------------------|-----------------------|
| toom T | ype       | Owner | Validity                                       | Status | Operator | Issued at               | Operation             |
| 107 R  | toom card | tt    | Apr 14 2024 09:12 AM -<br>Apr 14 2024 09:12 AM | Normal | ZH       | Apr 14 2024<br>09:12 AM | Detail More           |
| 108 P  | assword   | tt    | Apr 14 2024 09:12 AM -<br>Apr 14 2024 09:12 AM | Normal | ZH       | Apr 14 2024<br>09:12 AM | Detail Notify<br>More |
| 109 E  | ikey      | tt    | Apr 14 2024 09:12 AM -<br>Apr 14 2024 09:12 AM | Normal | ZH       | Apr 14 2024<br>09:12 AM | Detail Notify<br>More |

| Email                                                                                                    | ~                                                                                                    |
|----------------------------------------------------------------------------------------------------|----------------------------------------------------------------------------------------------------|
| Contact information                                                                                                    |                                                                                                    |
| 15958180946@163.com                                                                                                    |                                                                                                    |
| emplate                                                                                                    |                                                                                                    |
| Default                                                                                                    | ~                                                                                                    |
|                                                                                                    |                                                                                                    |
| Welcome to zh内测2. You<br>房间:1-2-101<br>有效期:2024.07.17 09:51-2<br>Please follow the steps to<br>link: https://onelink.to/ho<br>account:15958180946@16<br>to login<br>3. Then open door when y<br>Have a good day.<br>zh内测2 | r room is:<br>2024.07.18 12:00<br>o open door:1. Install the App for<br>itelguest2. Enter your<br>53.com, and get averification code<br>you near the lock. |

| etails P | ayments Access No     | itify  |                         |                          |         | (                       | + notify  |
|----------|-----------------------|--------|-------------------------|--------------------------|---------|-------------------------|-----------|
| Send to  | contaract information | Method | Template                | Scenario                 | Send by | Send at                 | Operation |
| hhh      | +86 13757199063       | SMS    | Reservationnotifycation | Reservation notification | Zhone   | Apr 14 2024<br>09:12 AM | View      |
|          |                       |        |                         |                          |         |                         |           |
|          |                       |        |                         |                          |         |                         |           |

# 2.8 Reservations

This module records all guest reservation orders. Unarranged: In the order, there are rooms that have not been arranged for guests.

- Today's expected arrival: In the order, there are guests expected to arrive today.
- Today's expected departure: In the order, there are guests expected to depart today.
- Unrranged: In the order, there are rooms that have not been arranged for guests.

| r thotel Calendar Reservations Statistics Guests Devices Settings                                                                           |          |                     |           |      |            |              |                |                |          | 童裳强 |  |  |
|----------------------------------------------------------------------------------------------------|----------|---------------------|-----------|------|------------|--------------|----------------|----------------|----------|-----|--|--|
| All Today's expected arriv. Today's expected departu. Unarrange?                                                                            |          |                     |           |      |            |              |                |                |          |     |  |  |
| Q Search with Reservation ID/name/phone number/email Created Start date → End date 🗇 Please select room type or room Please select status ∨ |          |                     |           |      |            |              |                |                |          |     |  |  |
| Access status     V     Payment status     V         Reset                                                                                  |          |                     |           |      |            |              |                |                |          |     |  |  |
| Reservation ID                                                                                                    | Contact  | Contact information | Room type | Room | Room night | Arrival date | Departure date | Status         | Rate(\$) | Te  |  |  |
| 20241119151724061598                                                                                                    | рр       | 1983964156@qq.com   | 双床房       | 101  | 1          | 2024.11.19   | 2024.11.20     | Checked In     | 200.00   |     |  |  |
| 20240927153548680319                                                                                                    | 67 7     |                     | DT1       | 合肥   | 6          | 2024.09.28   | 2024.10.04     | Reserved       | 1194.00  |     |  |  |
| 20240927153354601437                                                                                                    | tong hua | +2385566677766      | DT1       | 合肥   | 1          | 2024.09.27   | 2024.09.28     | Checked<br>Out | 199.00   |     |  |  |
| 20240022161011009256                                                                                                    | 11 22    |                     | DT1       |      | 1          | 2024.09.23   | 2024.09.24     | Reserved       | 199.00   |     |  |  |
| 20240923101911098336                                                                                                    | 11 22    |                     | DT1       |      | 1          | 2024.09.23   | 2024.09.24     | Reserved       | 199.00   |     |  |  |
|                                                                                                    |          |                     |           |      |            |              |                |                |          |     |  |  |

#### **Operation Instructions:**

4 in total < 1 > 10 / page
You can conduct a quick search according to the name of the booker, contact information and order ID.

You can filter according to the order's Created time, Arrival date and Departure date; filter according to room type and room; filter according to room status; filter according to whether the room has the status of permission pending; filter according to the payment status of the order.

```
Click on the 20241119151724061598 to view the order details.
```

# 2.9 Guests

This module can view and edit the information of checked-in guests (excluding reservation persons for the time being), including basic information such as name, contact information, and check-in information.

#### 2.9.1 Guest Detail

## 2.9.1 Guest detail

| Test Hotel Calendar Reservations Guests Devices Settings |                 |              |                 |                  |                                 |                          |
|----------------------------------------------------------|-----------------|--------------|-----------------|------------------|---------------------------------|--------------------------|
| Q Search with name/phone number/email                    | Reset Add guest |              |                 |                  |                                 |                          |
| Name<br>gt                                               | Email           | Phone number | Number of stays | Number of night  | Created<br>23 Dec 2024 09:36:36 | Operation<br>Detail Edit |
| Mary                                                     |                 |              | 1               | 1                | 12 Dec 2024 15:22:20            | Detail Edit              |
| Cecilia                                                  |                 |              | 1               | 1                | 12 Dec 2024 15:22:03            | Detail Edit              |
| Tommy                                                    |                 |              | 0               | 0                | 12 Dec 2024 15:19:32            | Detail Edit              |
| June                                                     |                 |              | 0               | 0                | 12 Dec 2024 15:19:15            | Detail Edit              |
| Jenny                                                    |                 |              | 0               | 0                | 12 Dec 2024 15:19:01            | Detail Edit              |
| Mark                                                     |                 |              | 0               | 0                | 12 Dec 2024 15:18:40            | Detail Edit              |
| Dennis                                                   |                 |              | 0               | 0                | 12 Dec 2024 15:17:54            | Detail Edit              |
| h.f.m.r                                                  |                 |              | 0               | 0                | 06 Dec 2024 14-12-25            | Datail Edit              |
|                                                          |                 |              |                 | 105 in total < 1 | 2 3 4 5 6                       | > 20 / page $\vee$       |

| Test Hotel Calendar F          | Reservations Guests | Devices Settings |                |                   |                   | € Leo               |
|--------------------------------|---------------------|------------------|----------------|-------------------|-------------------|---------------------|
| Guests / Detail                |                     |                  |                |                   |                   |                     |
| First name                     |                     | Last name        | E-mail         |                   | Phone number      |                     |
| Gender                         |                     | Birthday         | Certificates   |                   | Certificates ID   |                     |
| Created<br>12 Dec 2024 15:22   | /                   | Notes            |                |                   |                   |                     |
| Recent reservations Access per | mission             |                  |                |                   |                   |                     |
| Reservation ID                 | Room                | Room type        | Room rate (\$) | Arrival date      | Departure date    | Status              |
| 20241223093954278350           | 211                 | Bed&Breakfast    | 300.00         | 23 Dec 2024 00:00 | 24 Dec 2024 00:00 | Checked In          |
|                                |                     |                  |                |                   | 1 in tota         | l < 1 > 20 / page ∨ |
|                                |                     |                  |                |                   |                   |                     |
|                                |                     |                  |                |                   |                   |                     |
|                                |                     |                  |                |                   |                   | <b>5</b> o •, 🍨 🖩   |

#### **Operation Instructions:**

**#**Guest details can be searched quickly by reservation person's name and contact information. **#**Guest detail information can be divided into basic information and check-in information by type. Basic information includes name, contact information, gender, birthday, remarks, etc.; check-in information includes checked-in room, check-in time, check-in status, etc.

#### 2.9.2 Add/Edit guest

Please ensure that each guest's Email and Phone number are unique. Multiple guests are not allowed to share one Email or Phone number.

| i ii st fiume   | Last name | E-mail |               |      | Phone number |  |
|-----------------|-----------|--------|---------------|------|--------------|--|
|                 |           |        |               |      | CN+86 V      |  |
| Gender          | Birthday  | Certi  | ficates       | Cert | tificates ID |  |
| 🔾 Male i Female |           | Pa     | ssport $\lor$ |      |              |  |
| Notes           |           |        |               |      |              |  |
|                 |           |        |               |      |              |  |
|                 |           |        |               |      |              |  |

# 2.10 Devices

### 2.10.1 Lock

This module can view the basic information of the Lock and the unlocking records.

| Test Hotel                              | Calendar Reservations Guests Devices Settings      | O Leo                |
|-----------------------------------------|----------------------------------------------------|----------------------|
| Fold                                    | Search with room name Q All building V All floor V |                      |
| Smart lock                              |                                                    |                      |
| Card Card Card Card Card Card Card Card | 123                                                |                      |
| 🗂 Gateway                               | Detail                                             |                      |
| I Lift controller                       |                                                    |                      |
| Power saver                             |                                                    |                      |
|                                         |                                                    |                      |
|                                         |                                                    |                      |
|                                         |                                                    |                      |
|                                         |                                                    |                      |
|                                         |                                                    |                      |
|                                         |                                                    |                      |
|                                         |                                                    |                      |
|                                         | 1 in total 🧹                                       | 1 > 20 / page $\vee$ |
|                                         |                                                    |                      |

### 2.10.2 Card

This module can view card status information and issue/renew/cancel cards for employees and temporary cardholders.

#### 2.10.2.1 Card info

The list represents the information of each card issued in the system, including id, cardholder, card type, card status, etc.

| Test Hotel                                 | Calendar Reservations Guests Devices Settings                                                                    |           |                      |            | O Leo                |
|--------------------------------------------|----------------------------------------------------------------------------------------------------|-----------|----------------------|------------|----------------------|
| Fold <<br>Fold Card                        | Valid period     Start date     → End date     ➡     Status     A       View Card     Renew card     Cancel card | Type All  | ✓ search by owner na | me Q Reset |                      |
| Card encoder                               | Card id Owner                                                                                                    | Card type | Status Validity      | Access to  | Operation            |
| <ul> <li>If controller</li> <li></li></ul> |                                                                                                    |           | No data              |            |                      |
|                                            |                                                                                                    |           |                      |            |                      |
|                                            |                                                                                                    |           |                      |            |                      |
|                                            |                                                                                                    |           |                      | 0 in total | 1 $>$ 20/page $\vee$ |

## 2.10.2.2 Issue/View/Renew/Cancel Card

| Test Hotel                                  | Calendar Reservations Guests Devices Settings                                                                    |           |                        |            | 🗘 🗎 🚨 Leo         |
|---------------------------------------------|----------------------------------------------------------------------------------------------------|-----------|------------------------|------------|-------------------|
| Fold <<br>Fold Smart lock<br>Card           | Valid period     Start date     → End date     →     Status     A       View Card     Renew card     Cancel card | Type All  | v search by owner name | Q Reset    |                   |
| Card encoder Gateway                        | Card id Owner                                                                                                    | Card type | Status Validity        | Access to  | Operation         |
| Gateway     Eric controller     Power saver |                                                                                                    |           | No data                |            |                   |
|                                             |                                                                                                    |           |                        | 0 in total | < 1 > 20 / page > |

#### **Operation Instructions:**

- Issue Card: Issue cards to employees or cardholders.
- View Card: View the information in the card.

- Renew Card: Renew the card and set a new expiration time for the card.
- Cancel Card: Cancel the card, cancel the unlocking permission of the card, and make it an empty card.

#### 2.10.2.3 Mark as lost

This function is to solve the risk that guests/employees cannot return the card in time due to card loss, resulting in the hotel guest room door being opened without the hotel's knowledge.

- Click Mark as lost within the Web system.
- Through the APP, near the lock that the card can open, report the card as lost via Bluetooth.

| This will mark the c<br>card from locks wit | ard as a lost card. Please disable this<br>h App. |  |
|---------------------------------------------|---------------------------------------------------|--|
|                                             |                                                   |  |
|                                             | Hotel today                                       |  |
|                                             | Basic functions                                   |  |
|                                             | Mty access FoomManagement                         |  |
|                                             | Devices                                           |  |
|                                             | 521,43 0<br>Look                                  |  |
|                                             | 223,55<br>Gateway                                 |  |
|                                             | 873,33<br>Lift Controller                         |  |

#### Mark as lost

This will mark the card as a lost card. Please disable this card from locks with App.

| < Lock                    | Q 🕲 +         |            |
|---------------------------|---------------|------------|
| Building V Floor          | ✓ Room type ✓ |            |
| 1201<br>1 - 2<br>= 100%   |               |            |
| ■ 1202<br>1 - 3<br>■ 100% |               |            |
| € 1203<br>1 - 4<br>● 100% | -             |            |
|                           |               | 6          |
|                           | Prev          | Next (2/3) |
|                           |               |            |

×

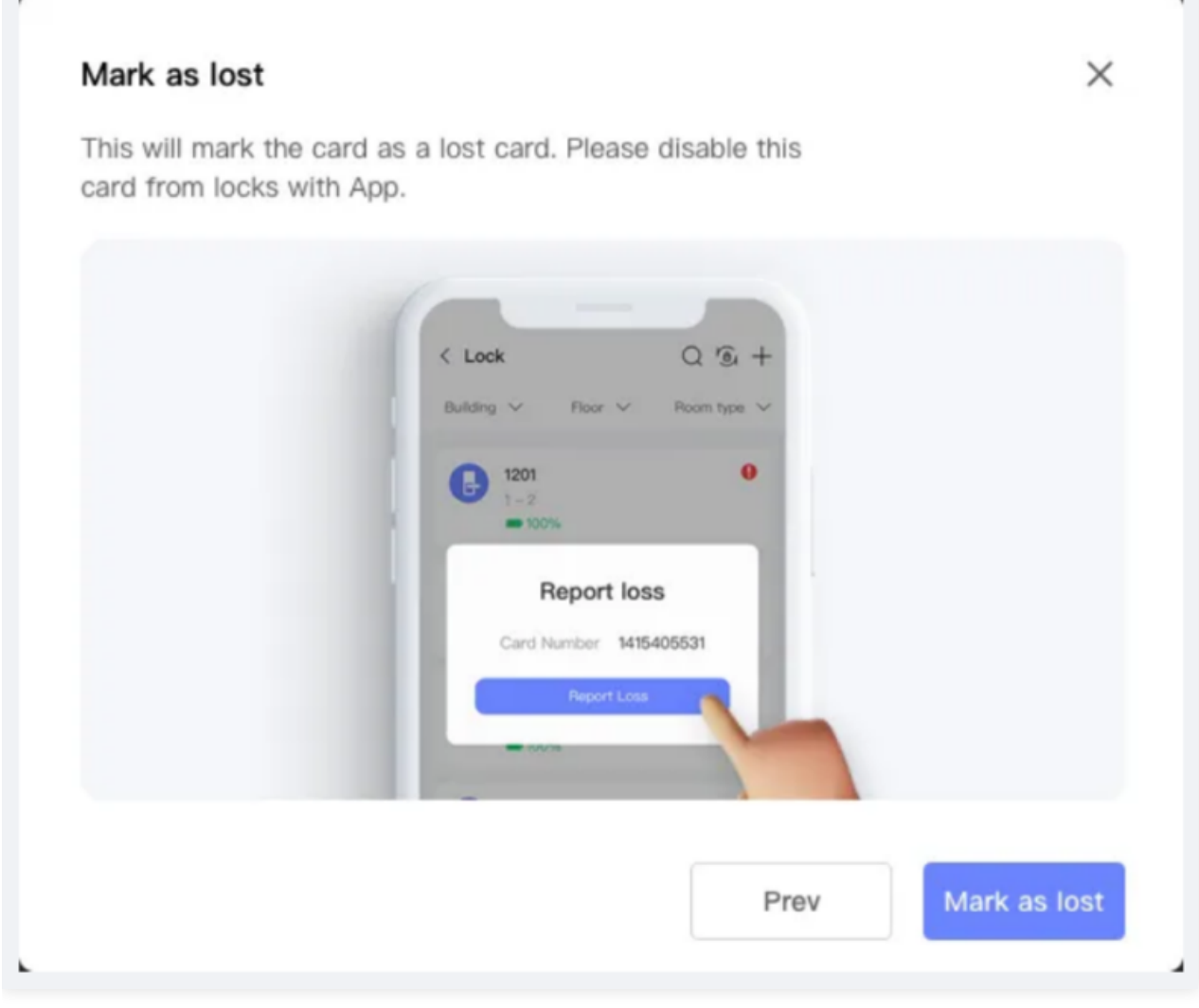

#### **Operation Instructions:**

Mark as lost

#Click

on the card within the system.

#Log in to the APP. You can see in [Devices]-[Lock]. Click this module, find the lock with,

and click • to report the card as lost. After reporting as lost, the card will not be able to open the lock. Please note: You need to use the APP and operate near the lock because the Bluetooth communication distance is limited. If you are far from the lock, you will not be able to complete the loss reporting operation.

After the loss reporting is completed, you can see that the card status has changed to Reported Loss.

#If the card can be used with Lift Controller and Power Saver, these two devices also need to be reported as lost. The process is the same as that of the lock.

#For example: Card A can open guest rooms a and b. Card A is lost and needs to be reported as lost. Find Card A in the Web and perform Mark as Lost; Enter the APP- [Devices]-[Lock]. You can see the prompt <u>•</u> of Lock a and b. Please click <u>•</u> near Lock a and b respectively to report the card as lost.

### 2.10.3 Crad encoder

The role of the Card encoder: Write data of the Room, Lift Controller, and Power Saver that the card can open into the card.

• Before using the card issuer, make sure that you have downloaded and run

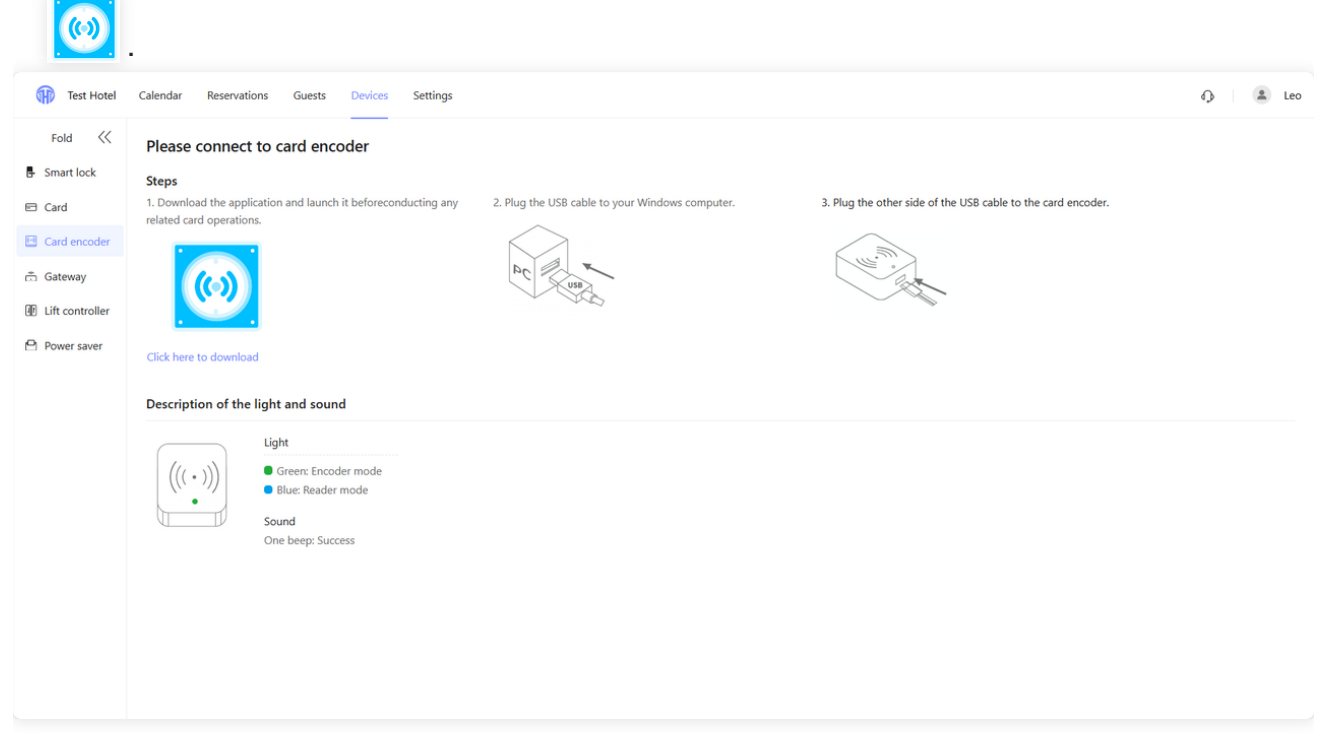

#### • Important:

After the card issuer is recognized:

Whenever the card issuer is replaced or reinserted, it is advisable to click **Encrypt encoder.** to prevent the system from using inconsistent sectors when using encrypted cards. **Especially when** • appears, you must perform the **Encrypt encoder operation**.

| Test Hotel        | Calendar Reservations Guests Devices Settings                                                                                                    | ↓ Leo |
|-------------------|----------------------------------------------------------------------------------------------------|-------|
| Fold 巜            | Card encoder                                                                                                    |       |
| Smart lock        | The card encoder should be encrypted once before using it. It can only be use with this hotel.<br>Tips: If you change the sector setting of your hotel, you should encrypt card encoder again. |       |
| 🖻 Card            |                                                                                                    |       |
| E Card encoder    | Sectors to use ⑦                                                                                                    |       |
| 📅 Gateway         | 11, 12, 13, 14, 15, 10                                                                                                    |       |
| I Lift controller | Sector settings in card encoder Encrypt card encoder                                                                                                    |       |
| Power saver       | 11, 12, 13, 14, 15, 16                                                                                                    |       |
|                   |                                                                                                    |       |

#### **Operation Instructions:**

#After successfully connecting the card issuer and running 2 according to the page prompts, you can see the sectors that the current system needs to use and the sectors that the card issuer is currently using.

#Note: When the two are different, you need to click Encrypt card encoder to make the sectors used by the card issuer consistent with those of the system.

#### 2.10.4 Gateway

This page displays information related to the gateway, such as gateway name, status, and the number and names of connected devices. More gateway information needs to be viewed in the APP.

| Test Hotel     | Calendar | Reservations | Guests | Devices | Settings |                    |  | O Leo |
|----------------|----------|--------------|--------|---------|----------|--------------------|--|-------|
| Fold <         |          |              |        |         |          |                    |  |       |
| - Smart lock   |          |              |        |         |          |                    |  |       |
| E Card         |          |              |        |         |          |                    |  |       |
| E Card encoder |          |              |        |         |          |                    |  |       |
| 🙃 Gateway      |          |              |        |         |          |                    |  |       |
| It controller  |          |              |        |         |          |                    |  |       |
| Power saver    |          |              |        |         |          | No data            |  |       |
|                |          |              |        |         |          | How to add gateway |  |       |
|                |          |              |        |         |          |                    |  |       |
|                |          |              |        |         |          |                    |  |       |
|                |          |              |        |         |          |                    |  |       |
|                |          |              |        |         |          |                    |  |       |
|                |          |              |        |         |          |                    |  |       |
|                |          |              |        |         |          |                    |  |       |
|                |          |              |        |         |          |                    |  |       |
|                |          |              |        |         |          |                    |  |       |
|                |          |              |        |         |          |                    |  |       |

#### 2.10.5 Lift controller

This module displays information about the Lift Controller, including name, current working mode, buildings and floors that can be accessed, and viewing the elevator control usage records. More information needs to be viewed in the APP.

- Working mode: There are two working modes as follows:
- 1. Floor(s) with door access: Only able to go to the floor where the guest room is located.
- 2. All Floors: Can go to all floors.
- Note that changing the working mode can only be done through the APP.

| Test Hotel         | Calendar Reservations Guests De                                               | vices Settings |                            |       |                | O Leo            |
|--------------------|-------------------------------------------------------------------------------|----------------|----------------------------|-------|----------------|------------------|
| Fold<br>Smart lock | Lift controller How to change worl<br>Current mode: Floor(s) with door access | dng mode       |                            |       |                |                  |
| Card encoder       | Name                                                                          | Working mode   | Building                   | Floor | Operation      |                  |
| 🛱 Gateway          |                                                                               |                |                            |       |                |                  |
| Ift controller     |                                                                               |                |                            |       |                |                  |
| Power saver        |                                                                               |                | No data                    |       |                |                  |
|                    |                                                                               |                | How to add lift controller |       |                |                  |
|                    |                                                                               |                |                            |       |                |                  |
|                    |                                                                               |                |                            |       |                |                  |
|                    |                                                                               |                |                            |       |                |                  |
|                    |                                                                               |                |                            |       |                |                  |
|                    |                                                                               |                |                            |       |                |                  |
|                    |                                                                               |                |                            |       |                |                  |
|                    |                                                                               |                |                            |       |                |                  |
|                    |                                                                               |                |                            |       | 0 in total < 1 | 20 / page $\vee$ |

#### 2.10.6 Power saver

This module displays information about the Power Saver, including the room it belongs to, serial number, and viewing the usage records. More information needs to be viewed in the APP.

- Working mode: There are three working modes as follows:
- 1. Work with any card: Insert any card to get power.
- 2. Work with current hotel card: Insert the hotel card to get power.
- 3. Work with current home card: Insert the room card to get power.
- Note that changing the working mode can only be done through the APP.

| Test Hotel                  | Calendar Reservations Guests Devices Settings                           | O Leo               |
|-----------------------------|-------------------------------------------------------------------------|---------------------|
| Fold < 🖡 Smart lock         | Power saver How to change working mode Current mode: Work with any card |                     |
| Card encoder                | Search with room name     Q     All building     V     All floor     V  |                     |
| Gateway     Lift controller |                                                                         |                     |
| Power saver                 |                                                                         |                     |
|                             | No data                                                                 |                     |
|                             | How to add power saver                                                  |                     |
|                             |                                                                         |                     |
|                             |                                                                         |                     |
|                             | 0 in total < 1 >                                                        | 20 / page $^{\vee}$ |

# 2.11 Settings

# 2.11.1 Payment settings

This content supports you to select the corresponding method when recording guest receipts/refunds on the platform and allows for drag-and-drop sorting.

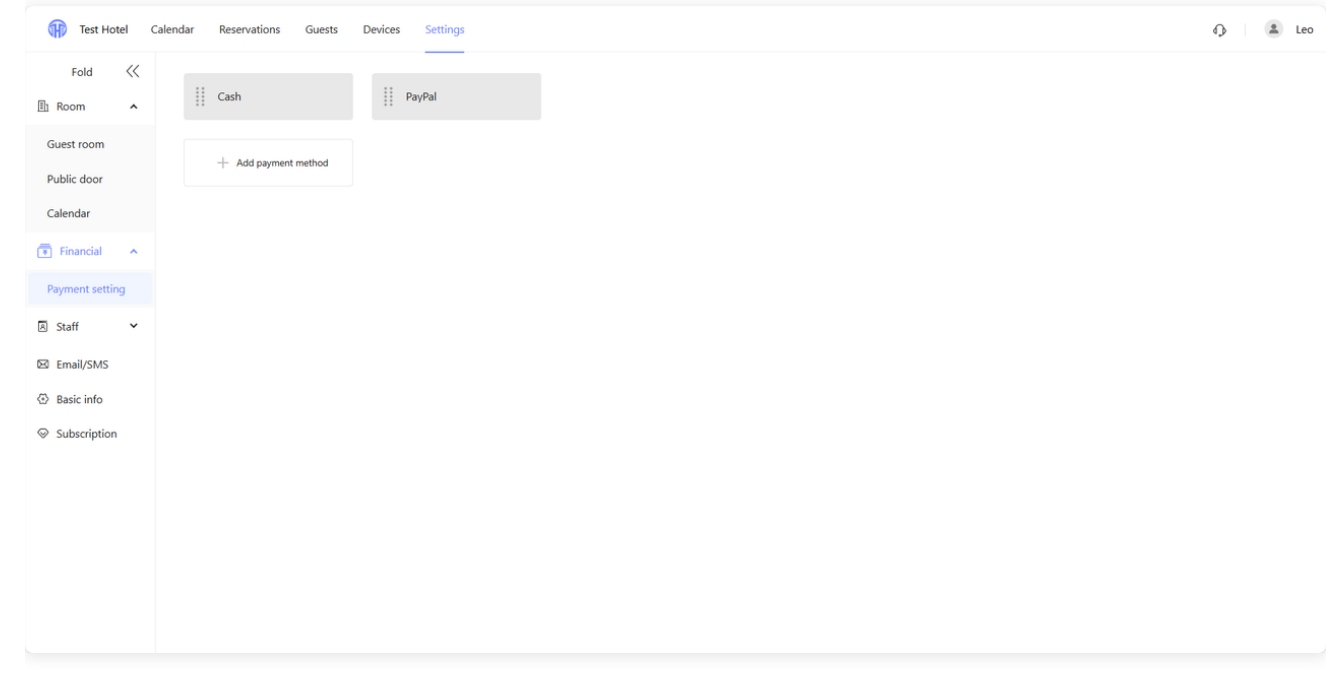

### 2.11.2 Email/SMS

The system provides the purchase of Email/SMS.

| Test Hotel      | Calendar Reservations              | Guests Devices Setting | s                             |                                |               |         | q                | Eeo         |
|-----------------|------------------------------------|------------------------|-------------------------------|--------------------------------|---------------|---------|------------------|-------------|
| Fold 《          | SMS<br>Remain: 10<br>Records Order | Buy                    | Email<br>Remain: 9 Buy        |                                |               |         |                  |             |
| Calendar        | SMS                                | mail                   |                               |                                |               |         |                  |             |
| Financial 🔨     | 51915                              |                        |                               |                                |               |         |                  |             |
| Payment setting | Send to                            | Contact information    | Template                      | Scenario                       | Segment needs | Send by | Send at          |             |
| 🖹 Staff 🗸 🗸     |                                    |                        |                               |                                |               |         |                  |             |
| 🖾 Email/SMS     |                                    |                        |                               |                                |               |         |                  |             |
| Basic info      |                                    |                        |                               | NO GATA                        |               |         |                  |             |
| Test Hotel of   | Talendar Reservations              | Guests Devices Setting | 5                             |                                |               |         | 0 in total < 1 > | 20 / page V |
| Fold 巜          |                                    |                        | -                             |                                |               |         |                  |             |
| I Room ^        |                                    | _                      | 🖻 Email                       |                                |               |         |                  |             |
| Guest room      | Remain: 10                         | Виу                    | Buy                           |                                | ×             |         |                  |             |
| Public door     | Records Order                      |                        | 500messages                   | 2 000message                   | 10% 0//       |         |                  |             |
| Calendar        | SMS E                              | mail                   | US\$0.01 (US\$0.10/msg)       | US\$180.00 (US\$0.0            | 09/msg)       |         |                  |             |
| 💽 Financial 🔺   |                                    |                        | 20                            | % off                          | 30% Off       |         |                  |             |
| Payment setting | Send to                            | Contact information    | 5,000messages                 | 10,000messag                   | ges           | Send by | Send at          |             |
| A Staff ▼       |                                    |                        | US\$400.00 (US\$0.08/msg)     | US\$700.00 (US\$0.0            | 07/msg)       |         |                  |             |
| Basic info      |                                    |                        | Pa                            | ay with <b>PayPal</b>          |               |         |                  |             |
|                 |                                    |                        |                               | Debit or Credit Card           |               |         |                  |             |
|                 |                                    |                        | Pi                            | owered by <b>PayPal</b>        |               |         |                  |             |
|                 |                                    |                        | Please read and agree SMS Seg | ment Purchase Service Agreemen | nt            |         |                  |             |
|                 |                                    |                        |                               |                                |               |         |                  |             |

| Test Hotel              | alendar Reservations Guests Devices | Settings                              |                             |         | O Leo                        |
|-------------------------|-------------------------------------|---------------------------------------|-----------------------------|---------|------------------------------|
| Fold <                  | SMS                                 | Email                                 |                             |         |                              |
| Guest room              | Remain: 10 Buy                      | Buy                                   | ×                           |         |                              |
| Public door<br>Calendar | Records Order                       | 500emails                             | 25% off<br>3,000emails      |         |                              |
| 🖲 Financial 🔺           | SMS Email                           | US\$0.01 (US\$0.04/email)             | US\$90.00 (US\$0.03/email)  |         |                              |
| Payment setting         | Send to Contact information         | 10,000emails                          | 50,000emails                | Send by | Send at                      |
| A Staff ✓               |                                     | US\$200.00 (US\$0.02/email)           | US\$500.00 (US\$0.01/email) |         |                              |
| Basic info              |                                     | Pay with                              | PayPal                      |         |                              |
|                         |                                     | Debit o                               | Credit Card                 |         |                              |
|                         |                                     | Powered by                            | PayPal                      |         |                              |
|                         |                                     | Please read and agree Email Segment F | urchase Service Agreement   |         |                              |
|                         |                                     |                                       |                             |         |                              |
|                         |                                     |                                       |                             |         | 0 in total < 1 > 20 / page > |

#### 2.11.3 Staff

This module supports you to set hotel staff and roles.

### 2.11.3.1 staff

Create hotel employees, such as front desk staff, cleaning staff, etc. At the same time, you can also send guest room unlocking permissions to employees.

| Test Hotel C            | alendar Reservations Guests Devices Settings |                                      |       | ſ} Leo                              |
|-------------------------|----------------------------------------------|--------------------------------------|-------|-------------------------------------|
| Fold <                  | Q Search with staff name/account             | Please select role V Reset Add staff |       |                                     |
| Guest room              | Name                                         | Account                              | Role  | Operation                           |
| Public door<br>Calendar | Leo                                          | +8615958180946                       | Admin | Detail Edit Grant access permission |
| Financial ^             |                                              |                                      |       |                                     |
| Payment setting         |                                              |                                      |       |                                     |
| 🗵 Staff 🔷 🔨             |                                              |                                      |       |                                     |
| Staff                   |                                              |                                      |       |                                     |
| Role                    |                                              |                                      |       |                                     |
| 🖾 Email/SMS             |                                              |                                      |       |                                     |
| Basic info              |                                              |                                      |       |                                     |
|                         |                                              |                                      |       |                                     |
|                         |                                              |                                      |       |                                     |
|                         |                                              |                                      |       |                                     |
|                         |                                              |                                      |       | 1 in total < 1 > 20 / page $\vee$   |

# 2.11.3.2 Role

Create roles for hotel employees and set system permissions for the roles.

| Test Hotel Ca   | alendar Reservations Guests | Devices Settings  |                  |                    | D Leo |
|-----------------|-----------------------------|-------------------|------------------|--------------------|-------|
| Fold <          | Role / Create role          |                   |                  |                    | ſ     |
| 🗈 Room 🔺        | Information                 |                   |                  |                    |       |
| Guest room      | Role Please input           |                   |                  |                    |       |
| Public door     | Permission settings         |                   |                  |                    |       |
| Calendar        |                             |                   |                  |                    |       |
| Financial A     | Calendar                    |                   |                  |                    |       |
| Payment setting | Reservations                | View reservation  | Keserve          | Delete reservation |       |
| A Staff         | Guests                      |                   |                  |                    |       |
| Staff           | Financial                   | Payment method    |                  |                    |       |
| Role            | Devices                     | Add device        | Configure device | Delete device      |       |
| 🖾 Email/SMS     |                             | Access permission | View records     |                    |       |
| Basic info      | Room                        | Room management   |                  |                    |       |
| Subscription    | Staff                       | Staff             | C Role           |                    |       |
|                 | Settings                    | Basic information |                  |                    |       |
|                 | Cancel Save                 |                   |                  |                    |       |

# 2.12 Contact us

If you encounter difficult-to-solve problems in the system, you can contact our team by email.

If you encounter problems related to locks, etc., you can contact your Lock supplier.

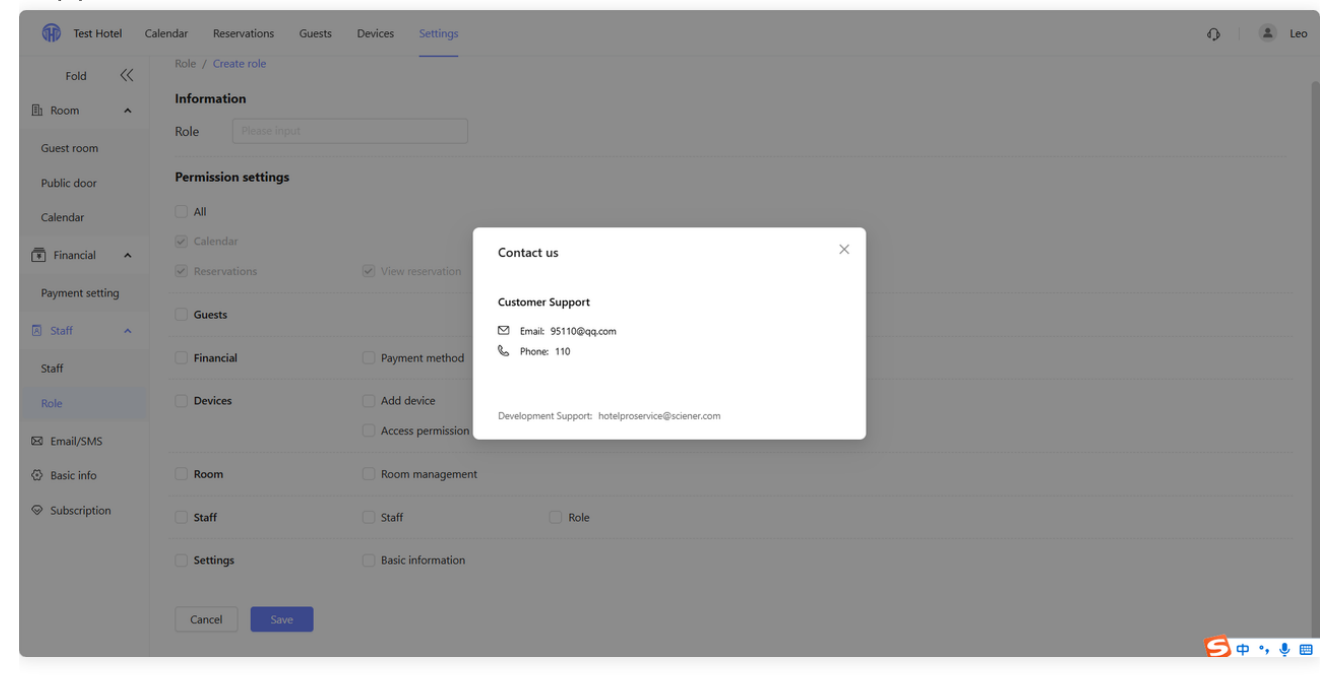

3. APP-Admin/Staff

# 3.1 Login

Go to the APP application market to download TTHotel Pro.

|                | 17:37          | N 📲 🕏 🧙 🗖 🗍 98%             |
|----------------|----------------|-----------------------------|
|                |                |                             |
|                |                |                             |
| ප              | Email          |                             |
| ð              | Password       | Ø                           |
|                |                | Forgot password             |
|                |                | Login                       |
|                |                |                             |
|                |                |                             |
| O I ha<br>Priv | ive read and a | agree to the User Terms and |

# 3.2 My access

In this module, you can see all the unlocking permissions of the currently loggedin account, including Ekey, Passcode, and Cards.

| < My access      | Q (?)             | < ekey informatio | 'n                                   |
|------------------|-------------------|-------------------|--------------------------------------|
| ekey             | Fingerprint Cards | ekey 1983964      | 156@qq.com Normal >                  |
| Building 🗸       | Floor 🗸           | Owner             | test staff                           |
| 101              | >                 | Room              | 1–1–101                              |
| Permanent        | Normal            | Validity Period   | 2022.05.28 19:00<br>2022.05.29 19:00 |
| Unlock           | Lock              |                   | ,                                    |
| 101              | >                 | Records           | >                                    |
| 1–1<br>Permanent | Normal            | Operator          | test                                 |
| Unlock           | Lock              | Issued time       | 2022.05.28 18:00:00                  |
| Power on         | Power off         | Last operator     | zhang                                |
|                  |                   | Last updated time | 2022.05.28 18:00:00                  |
|                  |                   |                   |                                      |

| < My access                       | Q ?    |
|-----------------------------------|--------|
| ekey Passcode Fingerprint         | Cards  |
| 1201                              | >      |
| 2022.5.28 19:00 - 2022.5.29 19:00 | Normal |
|                                   |        |
|                                   |        |
|                                   |        |
|                                   |        |
|                                   |        |
|                                   |        |
|                                   |        |
|                                   |        |

# < Passcode information

| Passcode          | 9932434 Normal                       |
|-------------------|--------------------------------------|
| Owner             | test staff                           |
| Room              | 1201                                 |
| Validity Period   | 2022.05.28 19:00<br>2022.05.29 19:00 |
| Records           | >                                    |
| Operator          | test                                 |
| Issued time       | 2022.05.28 18:00:00                  |
| Last operator     | zhang                                |
| Last updated time | 2022.05.28 18:00:00                  |
|                   |                                      |

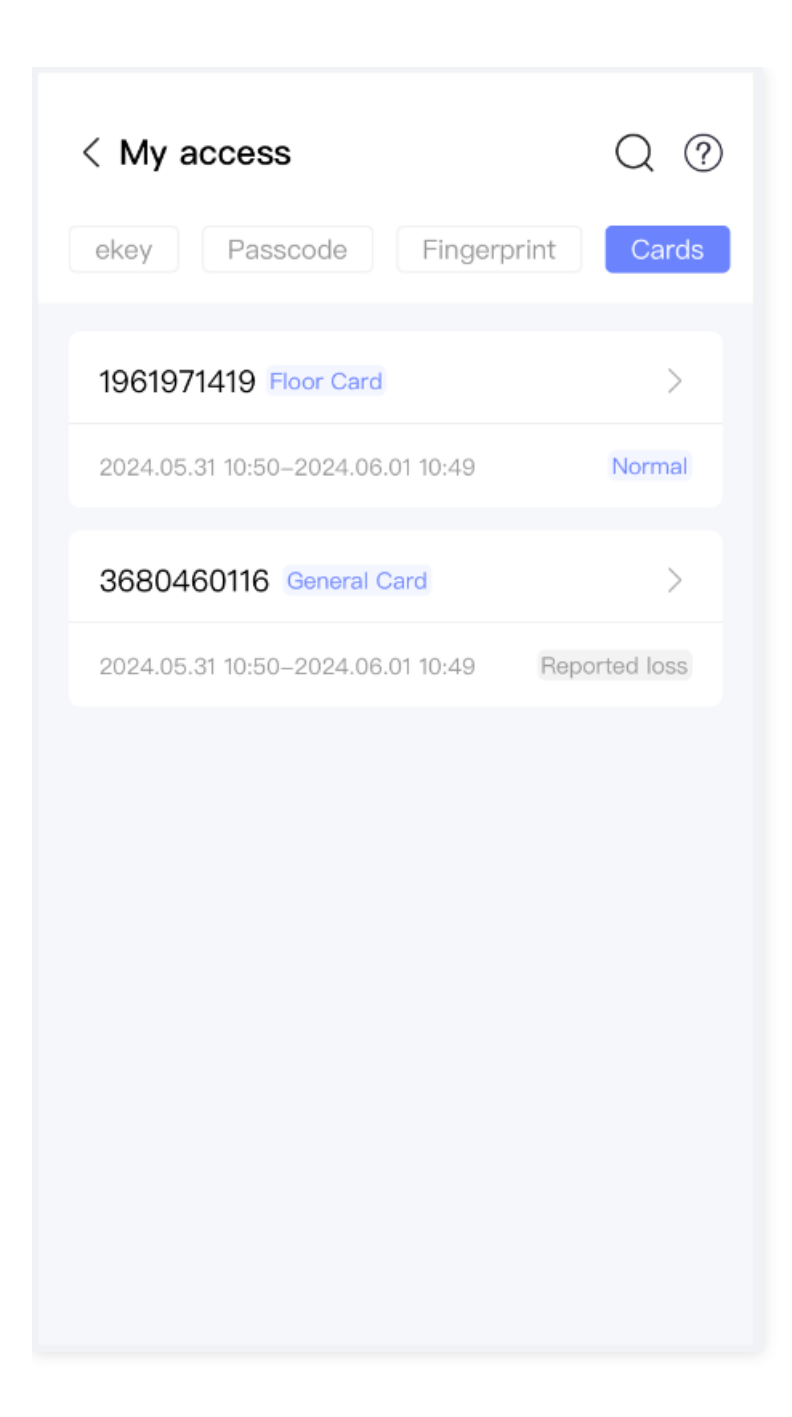

#### < Card information

| Card Number                                                                                             | 1961971419 Normal                                                                                 |
|----------------------------------------------------------------------------------------------------|---------------------------------------------------------------------------------------------------|
| Туре                                                                                                    | Floor Card                                                                                        |
| Owner                                                                                                   | Zhang staff                                                                                       |
| Access to                                                                                               | 1–1 >                                                                                             |
| Validity Period                                                                                         | 2022.05.28 19:00<br>2022.05.29 19:00                                                              |
| Privacy override                                                                                        | Off                                                                                               |
| You can open door even<br>privacy mode                                                                  | when it is in                                                                                     |
| You can open door even<br>privacy mode                                                                  | when it is in                                                                                     |
| You can open door even<br>privacy mode<br>Operator                                                      | when it is in<br>Zhang                                                                            |
| You can open door even<br>privacy mode<br>Operator<br>Issued time                                       | when it is in<br>Zhang<br>2022.05.28 18:00:00                                                     |
| You can open door even<br>privacy mode<br>Operator<br>Issued time<br>Last operator                      | when it is in<br>Zhang<br>2022.05.28 18:00:00<br>zhang                                            |
| You can open door even<br>privacy mode<br>Operator<br>Issued time<br>Last operator<br>Last updated time | when it is in         Zhang         2022.05.28 18:00:00         zhang         2022.05.28 18:00:00 |

#### **Operation Instructions:**

#Among them, the Bluetooth key can not only open the room door, but also operate the Lift Controller and Power saver.

#The range of the Lift Controller: all buildings and floors of the current hotel.

Click under the Ekey tab to select the building and floor to go to. #The range of the Power saver: the room associated with the guest room. That

is, there is a button Power on Power off the corresponding room, and click to get power / cut off power.

# 3.3 Room Management

This module supports setting Room and Public door.

| < Room Management Q                            |
|------------------------------------------------|
| Guest roomPublic doorBuilding✓Floor✓Room type✓ |
| 1202<br>1 − 1<br>►                             |
| 1206<br>1 − 1                                  |
|                                                |
|                                                |
|                                                |
| Create Room                                    |

| < Room Management                              | Q       |
|------------------------------------------------|---------|
| Guest room Public door Building ∨ Floor ∨      | Group 🗸 |
| terrace<br>1 – 1<br>Group∶ Barbecue、Clean<br>₽ |         |
| <b>gym</b><br>1 – 1<br>Group: Barbecue         |         |
|                                                |         |
|                                                |         |
| Create Public Door                             |         |

# 3.3.1 Creat room

You can create guest rooms and set room types, room type prices, etc.

| < Create Room |            |
|---------------|------------|
| Name          | Enter here |
| Room type     | Select >   |
| Building      | Select >   |
| Floore        | Select >   |
|               |            |
| 0             |            |
| Save          |            |
| Save          |            |
| Save          |            |
| Save          |            |
| Save          |            |
| Save          |            |

| < Room information | Ū        |
|--------------------|----------|
| Name               | 1102     |
| Room type          | Double > |
| Building           | 1 >      |
| Floore             | 1 >      |
| Connected devices  |          |
| Save               |          |
|                    |          |
|                    |          |
|                    |          |

# 3.3.2 Creat public door

You can create public doors and set room types, room type prices, etc.

#### < Create Public Door

You can create public door for entrance, gym,meeting room, and etc. The card for guest room canalso open the select public door.

| Name      | Enter here |
|-----------|------------|
| Room type | Select >   |
| Building  | Select >   |
| Floore    | Select >   |
|           |            |
| Save      |            |
|           |            |
|           |            |
|           |            |

| < Public door information |                |
|---------------------------|----------------|
| Name                      | terrace        |
| Group                     | terrace, All > |
| Building                  | 1 >            |
| Floore                    | 1 >            |
| Connected devices         |                |
| Save                      |                |
|                           |                |

# 3.4 Devices

### 3.4.1 Report Loss Card

This function is to solve the risk that guests/employees cannot return the card in time due to card loss, resulting in the hotel guest room door being opened without the hotel's knowledge. The card can be invalidated through Bluetooth. The specific process is as follows:

1. Mark the card as lost on the Web side.

2. On the APP, all the devices that the card can operate will be displayed . Click
near the device, and the card will then be unable to operate on that device, which means it becomes invalid. If the card can operate multiple devices, you can report the loss of the corresponding devices according to actual needs. (The following is an example of reporting the loss of a card in the lock.)

**Q&A**: Why is it necessary to operate near the corresponding device? Because it is required to communicate with the lock via the Bluetooth of the mobile phone. If the distance is too far, the operation will fail.

| C Loci<br>Building     | <b>k</b>                       | Floor 🗸     | Q ⓑ +<br>Room type ∽ |
|------------------------|--------------------------------|-------------|----------------------|
| ŀ                      | terrace<br>1 – 1<br>100%       | Public door |                      |
| •                      | <b>1201</b><br>1 − 1<br>■ 100% |             | 0                    |
| •                      | <b>1201</b><br>1 − 1<br>■ 100% |             |                      |
| 健                      | <b>1201</b><br>1 − 1<br>■ 100% |             |                      |
|                        |                                |             |                      |
| _                      | 2                              | 6JR 0946    |                      |
| Report loss            |                                |             |                      |
| Card Number 1415405531 |                                |             |                      |
| Report Loss            |                                |             |                      |

### 3.4.2 Card Recover

This function is to solve the problem that when a guest/employee loses a card and reports it lost, and the card is recovered, the card needs to be restored to normal use. The card can be restored to normal through Bluetooth. The process is as follows.

Prerequisite: All operable devices in the card have been reported as lost, otherwise card recover cannot be performed.

- 1. Click Recover below the card detail page of Cards in Lock Access Cards where the card can operate.
- 2. Enter the Recover page. You can see all the devices that can be restored to

normal operation for the card. Click the Recover near the corresponding device in turn.

**Q&A:** Why does it need to be operated near the corresponding device? Because it needs to communicate with the lock through the Bluetooth of the mobile phone. If the distance is too far, the operation will fail.

#### 11:35

#### < Card information

Please do it in PC software

| Card Number                                                           | 1584997887 Reported loss             |
|-----------------------------------------------------------------------|--------------------------------------|
| Туре                                                                  | Room Card                            |
| Owner                                                                 | jj Guest                             |
| Access to <sup>杭州 k-2</sup> 层                                         | -206 (酒店专用),杭州 k-2<br>层-test >       |
| Validity Period                                                       | 2024.11.26 11:33<br>2024.11.27 14:00 |
| Privacy override On<br>The door can be opened when the door is locked |                                      |
| Records                                                               | >                                    |
| Operator                                                              | 张汉                                   |
| Issued time                                                           | 2024.11.26 11:33:52                  |
| Last operator                                                         | 张汉                                   |
| Last updated time                                                     | 2024.11.26 11:33:52                  |
|                                                                       |                                      |
| Recover                                                               |                                      |

| < Recover<br>Building V   | Q<br>Floor V |
|---------------------------|--------------|
| test Public door<br>1 – 1 | Recover      |
| test<br>1 - 1             | Recover      |
| <b>test</b><br>1 – 1      | Recover      |
| test<br>1                 | Recover      |
|                           |              |

## 3.4.3 Lock

This module supports adding locks, deleting locks, removing locks, setting locks, and issuing unlocking permissions.

### 3.4.3.1 Add Lock

Click the add button - select guest room/public door - wake up the lock - add the device - add successfully.

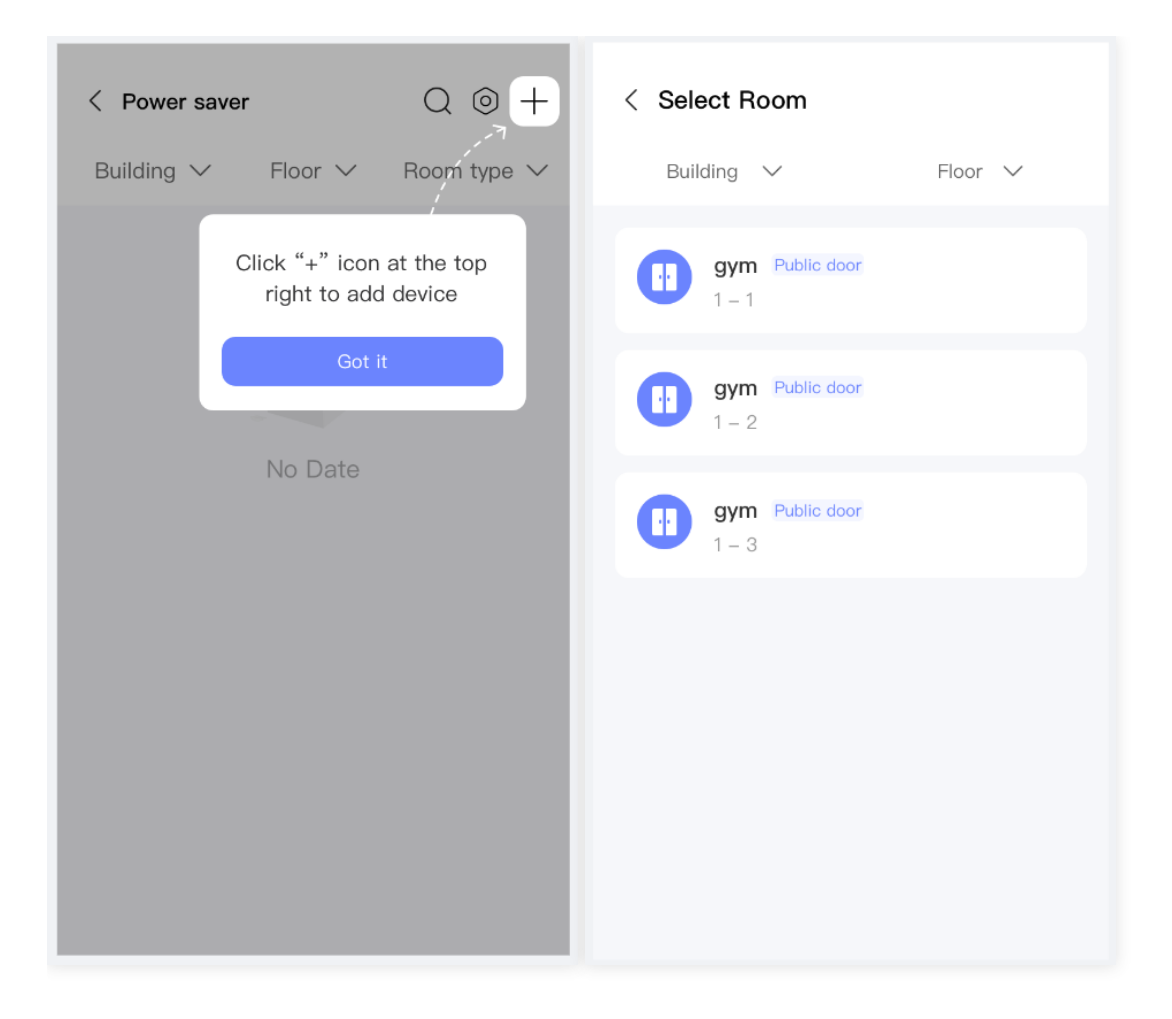

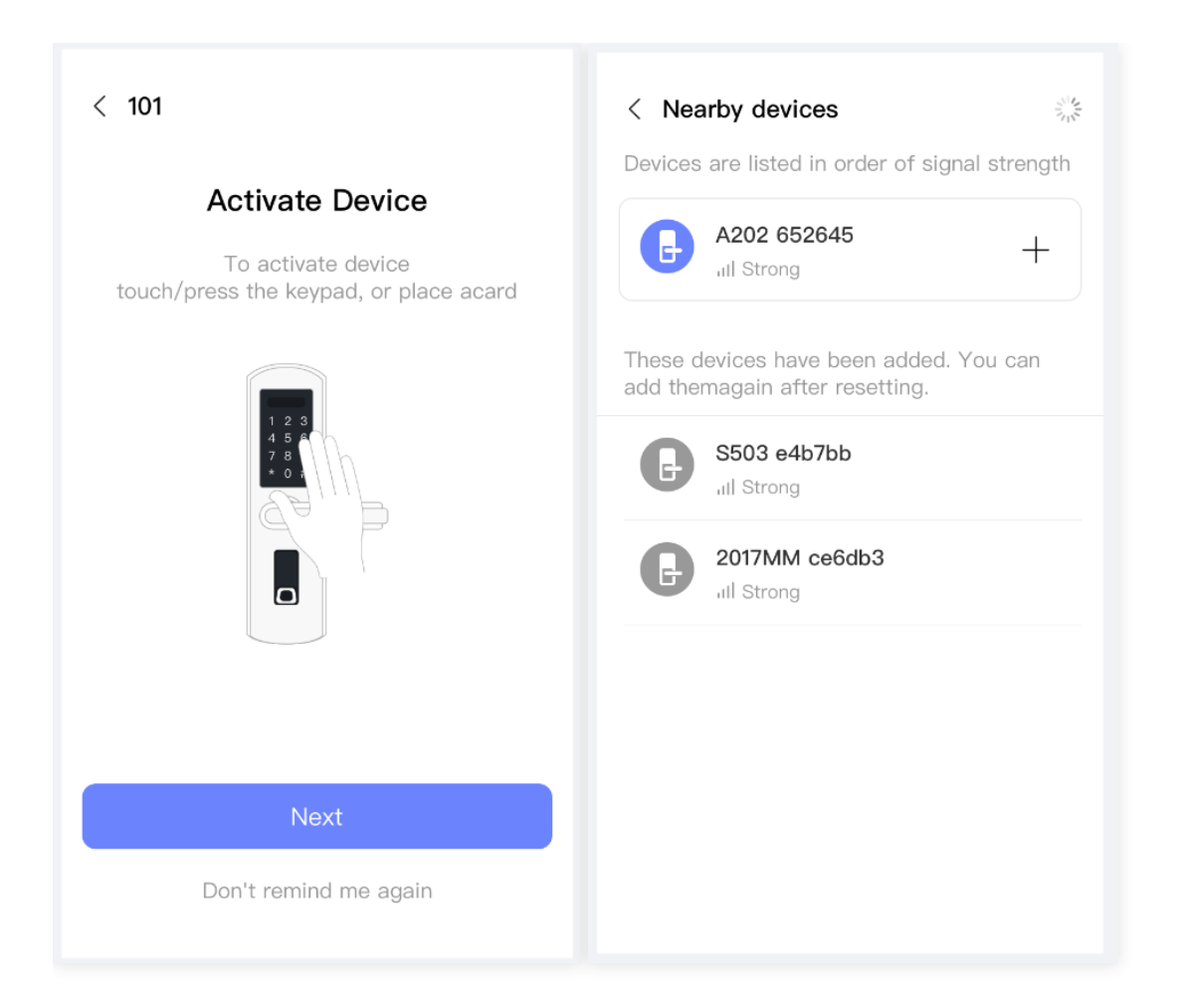

| <                  |               |  |
|--------------------|---------------|--|
|                    |               |  |
| Added Successfully |               |  |
| Name               | Select        |  |
| Serial number      | A202 652645   |  |
| Battery            | <b>—</b> 100% |  |
|                    |               |  |
| Test               |               |  |
| Done               | )             |  |

#### 3.4.3.2 Access

This module supports issuing unlocking permissions to employees and temporary cardholders.

#### 3.4.3.2.1 Ekey

#### Send Ekey

- After sending ekey to the employee, the employee can log in to the app and use Bluetooth to unlock.
- After sending ekey to the guest, the guest can log in to the **guest app** and use Bluetooth to unlock.
#### 09:47 🚺 🗋 🐯 🥥 💿 🔃 🖪 🔻 🛪 🕅 80%

## < Send ekey

| User type  | Staff >                      |
|------------|------------------------------|
| Owner      | Select >                     |
| Room       | 101                          |
| Start time | 2024.12.09 09:47 <b>&gt;</b> |
| End time   | Select >                     |
|            |                              |

Ok

## 3.4.3.2.2 Passcode

| < Access                          | Q            |
|-----------------------------------|--------------|
| Passcode ekey Remote              | Cards        |
| Status 🗸 User type 🗸 Valid        | ity Period 🗸 |
| test staff                        | >            |
| 2022.5.28 19:00 - 2022.5.29 19:00 | Normal       |
| test Guest                        | >            |
| 2022.5.28 19:00 - 2022.5.29 19:00 | Expired      |
| test Guest                        | >            |
| 2022.5.28 19:00 - 2022.5.29 19:00 | Deleted      |
|                                   |              |
|                                   |              |
| New                               |              |

**Send passcode:** The passcode must be used at least once within 24hours after the startdate and time.

#### < Send passcode

This passcode must be used at least once within 24hours after the start date and time or it will beinvalidated for security reasons.

| Owner      | Select >           |
|------------|--------------------|
| Room       | 1206               |
| Start Time | 2024.05.31 16:00 > |
| End Time   | Select >           |
|            |                    |
| ОК         |                    |
|            |                    |
|            |                    |
|            |                    |
|            |                    |

Delet passcode:

| < Passcode information |                                      |
|------------------------|--------------------------------------|
| Passcode               | 2971895 Normal                       |
| Owner                  | Zhang staff                          |
| Room                   | 1206                                 |
| Validity Period        | 2022.05.28 19:00<br>2022.05.29 19:00 |
| Records                | >                                    |
| Operator               | Zhang                                |
| Issued time            | 2022.05.28 18:00:00                  |
| Last operator          | zhang                                |
| Last updated time      | 2022.05.28 18:00:00                  |
|                        |                                      |
| Delete                 |                                      |

## 3.4.3.2.3 Lock settings

Passage mode

| < Passage Mode                                                                         |  |
|----------------------------------------------------------------------------------------|--|
| During the specific time period, the lock will remainopen until it is manually closed. |  |
| Current Mode                                                                           |  |
|                                                                                        |  |
| Save                                                                                   |  |
|                                                                                        |  |
|                                                                                        |  |
|                                                                                        |  |
|                                                                                        |  |
|                                                                                        |  |
|                                                                                        |  |
|                                                                                        |  |

#### • Auto lock

| Auto lock The lock will lock automatically after the time. Pleaseunlock it for one time first to make the setting available. |  |
|----------------------------------------------------------------------------------------------------|--|
| Auto lock                                                                                                    |  |
|                                                                                                    |  |
| Save                                                                                                    |  |
|                                                                                                    |  |
|                                                                                                    |  |
|                                                                                                    |  |
|                                                                                                    |  |
|                                                                                                    |  |
|                                                                                                    |  |

Remote unlock

| < Remote unlock                                                                                                    |  |
|----------------------------------------------------------------------------------------------------|--|
| This feature allows you to unlock the lock<br>remotelyvia a Gateway. This feature can only<br>be turned on oroff via Bluetooth. |  |
| Current Mode                                                                                                    |  |
|                                                                                                    |  |
| Save                                                                                                    |  |
|                                                                                                    |  |
|                                                                                                    |  |
|                                                                                                    |  |
|                                                                                                    |  |
|                                                                                                    |  |
|                                                                                                    |  |

• Lock sound

| < Lock sound                                                                                     |  |
|--------------------------------------------------------------------------------------------------|--|
| By turning on, you will hear the sound from<br>the lock, like low battery and wrong<br>passcode. |  |
| Current Mode                                                                                     |  |
|                                                                                                  |  |
| Save                                                                                             |  |
|                                                                                                  |  |
|                                                                                                  |  |
|                                                                                                  |  |
|                                                                                                  |  |
|                                                                                                  |  |
|                                                                                                  |  |

• Privacy lock

| < Privacy lock                                            |  |
|-----------------------------------------------------------|--|
| By turning on, the lock can be set into the privacy mode. |  |
| Current Mode                                              |  |
| Save                                                      |  |
|                                                           |  |
|                                                           |  |
|                                                           |  |
|                                                           |  |
|                                                           |  |

• Tamper Alert

| C Tamper Alert<br>By turning on, you enable the tamper alert. |  |
|---------------------------------------------------------------|--|
| Current Mode                                                  |  |
|                                                               |  |
| Save                                                          |  |
|                                                               |  |
|                                                               |  |
|                                                               |  |
|                                                               |  |
|                                                               |  |
|                                                               |  |

• Rest button

| < Reset Button                                                                                                    |
|----------------------------------------------------------------------------------------------------|
| By turning on, you can pair the lock again by<br>longpressing the reset button.<br>By turning off, the RESET button is disabled. |
| Current Mode                                                                                                    |
|                                                                                                    |
| Save                                                                                                    |
|                                                                                                    |
|                                                                                                    |
|                                                                                                    |
|                                                                                                    |
|                                                                                                    |
|                                                                                                    |
|                                                                                                    |
|                                                                                                    |

#### 3.4.3.3 Adjust Time

Calibrate the lock time. If the current lock time is different from the app or web time, it may lead to the inability to unlock.

::!! 4G 95

11:26

< Time

#### Current time

#### 2024-12-03 11:26:41

Calibrate time with your phone if it is incorrect

Adjust Time

3.4.3.4 Update battery level

| 11:30                                              | <b>::!!</b> 4G <b>94</b> |
|----------------------------------------------------|--------------------------|
| < Battery                                          |                          |
|                                                    |                          |
|                                                    |                          |
| Current batte                                      | ery                      |
| 14%                                                |                          |
| The battery level will be upda<br>or phone bluetoe | ated by gateway<br>oth   |
|                                                    |                          |
|                                                    |                          |
| Update                                             |                          |
|                                                    |                          |
|                                                    |                          |
|                                                    |                          |
|                                                    |                          |
|                                                    |                          |
|                                                    |                          |
|                                                    |                          |
|                                                    | _                        |

## 3.4.3.5 Delet Lock

The lock can be deleted in the lock settings. Deleting the lock requires Bluetooth operation near the lock.

| < 1102               |   |
|----------------------|---|
| Rccess               | > |
| E Records            | > |
| () Adjust Time       | > |
| Update               | > |
| 😥 Setting            | > |
|                      |   |
| Delete Lock          |   |
| Remove damaged locks |   |
|                      |   |
|                      |   |

### 3.4.3.6 Remove damaged lock

The damaged lock can be removed in the lock settings. This function is suitable for when the lock is damaged and cannot be deleted via Bluetooth.

| < 1102               |   |
|----------------------|---|
| Recess               | > |
| Records              | > |
| O Adjust Time        | > |
| O Update             | > |
| Setting              | > |
|                      |   |
| Delete Lock          |   |
| Remove damaged locks |   |

## 3.4.4 Gateway

#### 3.4.4.1 ADD G2 Gateway

- 1. Power on the gateway.
- 2. Select the gateway to be added.
- 3. Select the WIFI to be connected (please be sure to choose the **2.4G frequency** band WIFI).
- 4. Enter the WIFI password and gateway name.

#### 5. Add successfully.

| < Add Gateway                                                     | Power           | < Choose Gateway                   | 365 0946<br>+       | Cancel<br>Choose WiFi                                             | 3651,0946                 |
|-------------------------------------------------------------------|-----------------|------------------------------------|---------------------|-------------------------------------------------------------------|---------------------------|
| When the light flashes red a click next.                          | nd blue, please | WR 996                             |                     | sciener<br>haidilao999 www<br>haidilao999<br>haidilao999          | <b>ج</b><br>ج<br>چيت رسيد |
| Next                                                              |                 |                                    |                     |                                                                   |                           |
| Configure Network Please select 2.4G WiFi WiFi Name WiFi Password | sciener >       | <<br>MRL PARK                      | 83. <sup>0946</sup> | <ul> <li>Gateway Details</li> <li>Name</li> <li>Status</li> </ul> | test ><br>Online          |
| Gateway Name                                                      | Enter here      | Added Succe                        | əssfully            | WiFi<br>Connected devices<br>Gateway Update                       | Sciener<br>2 ><br>>       |
| OK                                                                | B.S. Shee       |                                    |                     | Delete                                                            | 3672 (9946                |
|                                                                   |                 | Done<br>Gateway will find nearby o | devices in minutes  |                                                                   |                           |

## 3.4.4.2 ADD G3 Gateway

- 1. Power on and connect the network cable of the gateway.
- 2. Select the gateway to be added.
- 3. Enter the gateway name.
- 4. Add successfully.

| < Add Gateway                                                                                                    | < Choose Gateway                                                                                                    | 515<br>S15                   | < Add Gateway |            |
|----------------------------------------------------------------------------------------------------|----------------------------------------------------------------------------------------------------|------------------------------|---------------|------------|
| Re Connect the Power                                                                                                    | G3 G3_116411<br>,III -60                                                                                             | +                            | Gateway Name  | Enter here |
| When the light flashes red and blue, please click next.                                                                                                    |                                                                                                    |                              | OK            |            |
| Plug in cable                                                                                                    |                                                                                                    |                              |               |            |
|                                                                                                    |                                                                                                    |                              |               |            |
| Indicator Light                                                                                                    |                                                                                                    |                              |               |            |
|                                                                                                    |                                                                                                    |                              |               |            |
|                                                                                                    |                                                                                                    |                              |               |            |
|                                                                                                    |                                                                                                    |                              |               |            |
| Next                                                                                                    |                                                                                                    |                              |               |            |
|                                                                                                    |                                                                                                    |                              |               |            |
| <                                                                                                    | < Gateway Details                                                                                                    |                              |               |            |
| <                                                                                                    | < Gateway Details                                                                                                    | test >                       |               |            |
| <                                                                                                    | C Gateway Details Name Status                                                                                        | test ><br>Online             |               |            |
| < Contract of the second second secon | Cateway Details           Name           Status           Connected devices                                          | test ><br>Online             |               |            |
| <                                                                                                    | <ul> <li>Cateway Details</li> <li>Name</li> <li>Status</li> <li>Connected devices</li> <li>Gateway Update</li> </ul> | test ><br>Online<br>0 ><br>> |               |            |
| <                                                                                                    | <ul> <li>Connected devices</li> <li>Gateway Update</li> </ul>                                                        | test ><br>Online<br>0 ><br>> |               |            |
| <<br>Added Successfully                                                                                                    | Cateway Details           Name           Status           Connected devices           Gateway Update                 | test ><br>Online<br>0 ><br>> |               |            |
| <<br>Added Successfully                                                                                                    | Cateway Details         Name         Status         Connected devices         Gateway Update                         | test ><br>Online<br>0 ><br>> |               |            |
| Added Successfully                                                                                                    | Cateway Details         Name         Status         Connected devices         Gateway Update                         | test ><br>Online<br>0 ><br>> |               |            |
| Control of the second second secon    | Cateway Details         Name         Status         Connected devices         Gateway Update                         | test ><br>Online<br>0 ><br>> |               |            |

## 3.4.4.3 ADD G4 Gateway

- 1. Power on the gateway and insert a 4G SIM card.
- 2. select the gateway to be added.
- 3. set APN informatio.
- 4. enter the gateway name.
- 5. add successfully.

| < Add Gateway                                           | < Choose Gateway  | 5 M         | < Add Gateway |                     |
|---------------------------------------------------------|-------------------|-------------|---------------|---------------------|
| Re Connect the Power                                    | G3_116411         | +           | Gateway Name  | Enter here          |
| When the light flashes red and blue, please click next. | -60               |             | APN           | Enter here          |
| Indicator Light<br>Insert SIM card                      |                   |             | Oł            | Con't configure APN |
| 4                                                       | < Gateway Details |             |               |                     |
| `                                                       | Name              | test >      |               |                     |
| $\bigcirc$                                              | Status            | Online      |               |                     |
| Added Successfully                                      | Service provider  | 02          |               |                     |
|                                                         | APN               | internet    |               |                     |
|                                                         | IMSI              | 15677778888 |               |                     |
|                                                         | Connected devices | 0 >         |               |                     |
|                                                         | Gateway Update    | >           |               |                     |
|                                                         | Delete            |             |               |                     |
| Done                                                    | Delete            |             |               |                     |
| Gateway will find nearby devices in minutes             |                   |             |               |                     |

## 3.4.5 Lift Controller

#### 3.4.5.1 Set/Adjust working mode

Currently, the Lift Controller has 2 working modes. The Lift Controller can be used via Card and Ekey. To change the working mode, it needs to be done via Bluetooth near the Lift Controller.Here are the working mode descriptions and adjustment steps.

Floor(s) with door access: Only able to go to the floor where the room is located.

All floors: Can go to all buildings and floors.

• Except for the first setting of the working mode, and at the same time after the Lift Controller has been added, each time the working mode is adjusted, it needs to be changed through Bluetooth near the lift. The following are the adjustment steps:

- a. Adjust working mode
- b. In the Lift Controller list, click the U behind each Lift Controller in turn to update.

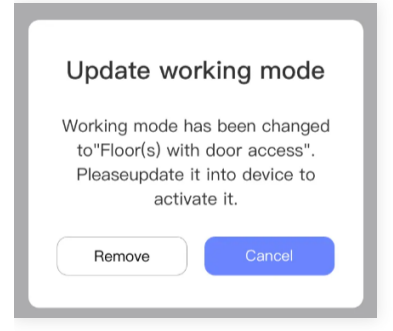

### 3.4.5.2 Add Lift Controller

- 1. Click the add button.
- 2. Select the building and floor to be controlled.
- 3. Wake up the Lift Controller.
- 4. Select the Lift Controller.
- 5. Set the name of the Lift Controller.
- 6. Add successfully.

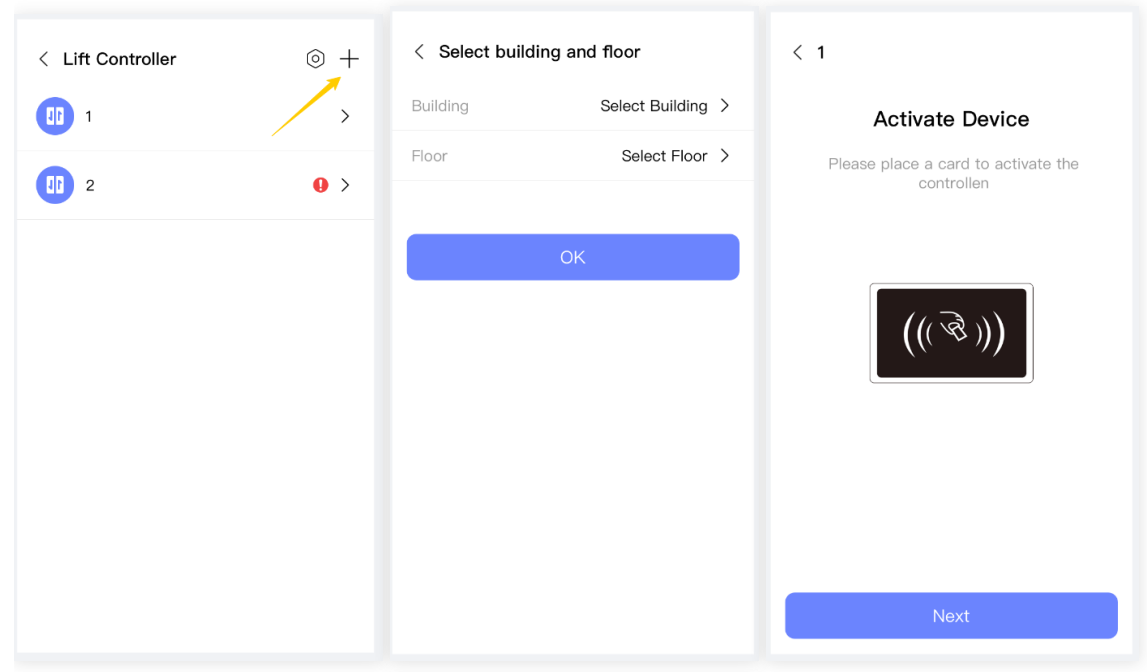

| <ul> <li>Kearby devices</li> <li>Devices are listed in order of signal strength</li> <li>A202 652645<br/>all Strong</li> <li>These devices have been added. You can add themagain after resetting.</li> </ul> | < Added Su    | ccessfully    |
|----------------------------------------------------------------------------------------------------|---------------|---------------|
| S503 e4b7bb<br>all Strong                                                                                                    | Name          | Select        |
| 2017MM ce6db3                                                                                                    | Serial number | A202 652645   |
| all Strong                                                                                                    | Battery       | <b>—</b> 100% |
|                                                                                                    | Do            | ne            |

### 3.4.5.3 Delete Lift Controller

The Lift Controller can be deleted in the lock settings. Deleting the Lift Controller requires Bluetooth operation near the Lift Controller.

| < Setting        |            |
|------------------|------------|
| Name             | 1 >        |
| Serial number    | LC2 bege73 |
| Working mode     | • >        |
| Related floors   | >          |
| Records          | >          |
| Sector           | • >        |
| Time             | >          |
| Remote operation | On >       |
|                  |            |
| Delete           |            |
| Remove device    |            |

## 3.4.5.4 Remove damaged device

The damaged Lift Controller can be removed in the Lift Controller settings. This function is suitable for when the Lift Controller is damaged and cannot be deleted via Bluetooth.

| < Setting        |            |
|------------------|------------|
| Name             | 1 >        |
| Serial number    | LC2 bege73 |
| Working mode     | • >        |
| Related floors   | >          |
| Records          | >          |
| Sector           | • >        |
| Time             | >          |
| Remote operation | On >       |
|                  |            |
| Delete           |            |
| Remove device    |            |

### 3.4.6 Power Saver

#### 3.4.6.1 Set/Adjust working mode

Currently, the Power Saver has 3 working modes. The Power Saver can be used via Card and Ekey. To change the working mode, it needs to be done via Bluetooth near the Power Saver.Here are the working mode descriptions and adjustment steps.

Work with any card: Can use any card to get power.

Work with current hotel card: Can use the card of this hotel to get power. Work with current room card: Can use the card of this room to get power.

• Except for the first setting of the working mode, and at the same time after the Power Saver has been added, each time the working mode is adjusted, it

needs to be changed through Bluetooth near the device. The following are the adjustment steps:

a. Adjust working mode

b. In the Power Saver list, click the **U** behind each Power Saver in turn to update.

| Update working mode                                                                                     |  |
|----------------------------------------------------------------------------------------------------|--|
| Working mode has been changed<br>to"Work with any card". Please<br>update itinto device to activate it. |  |
| Cancel Update                                                                                           |  |

#### 3.4.6.2 Add Power Saver

- 1. Click the add button.
- 2. Select the room associated with the Power Saver.
- 3. Insert any card to wake up the Power Saver.
- 4. Select the Power Saver.
- 5. Add successfully.

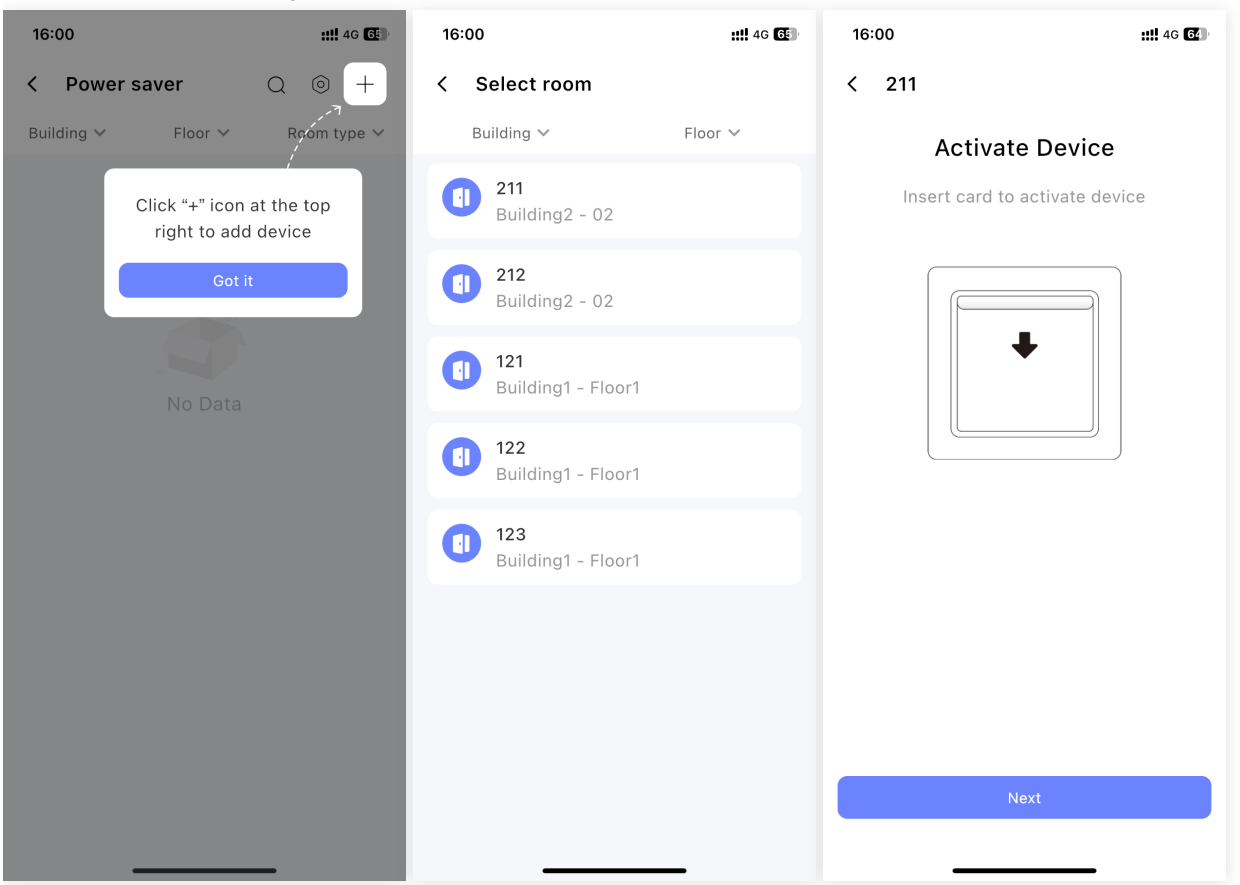

| K Nearby devices Devices are listed in order of signal s             | strength      |                         |
|----------------------------------------------------------------------|---------------|-------------------------|
| A202 652645<br>Il Strong                                             | + (           | $\overline{\checkmark}$ |
| These devices have been added. You<br>add themagain after resetting. | a can Added S | Successfully            |
| S503 e4b7bb<br>,ill Strong                                           | Name          | Select                  |
| 2017MM ce6db3                                                        | Serial number | A202 652645             |
| - Illi Strong                                                        | Battery       | <b>1</b> 00%            |
|                                                                      |               |                         |
|                                                                      |               |                         |
|                                                                      |               | Done                    |

#### 3.4.6.3 Delet Power Saver

The Power Saver can be deleted in the Power Saver settings. Deleting the Power Saver requires Bluetooth operation near the Power Saver.

| < 103                        |      |
|------------------------------|------|
| Basics                       | >    |
| Records                      | >    |
| O Adjust Time                | >    |
| Power on from remote         | On > |
| <b>2</b> Power switch Update | >    |
|                              |      |
| Delete                       |      |
| Remove device                |      |
|                              |      |
|                              |      |
|                              |      |

## 3.4.6.4 Remove damaged device

The damaged Power Saver can be removed in the Power Saver settings. This function is suitable for when the Power Saver is damaged and cannot be deleted via Bluetooth.

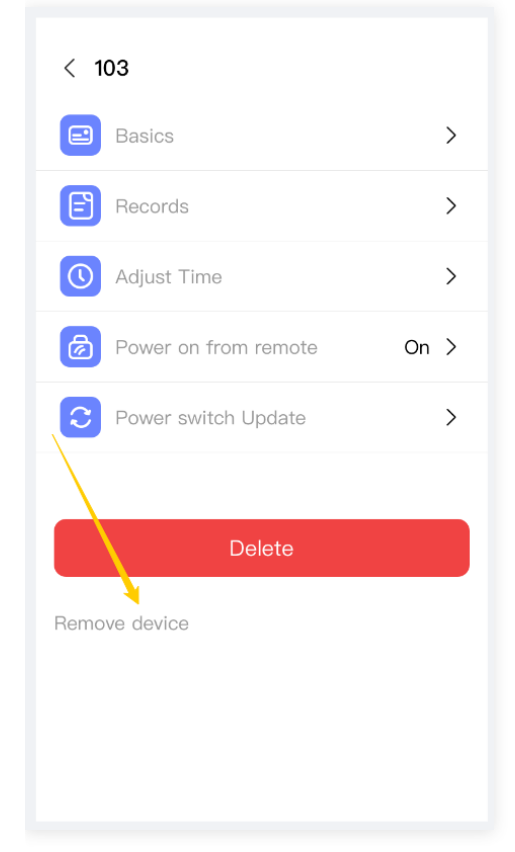

## 3.5 Me

### 3.5.1 Account

#### 3.5.1.1 Edit account

| < Edit account    |          |
|-------------------|----------|
| Verification Code | Get code |
|                   |          |
| Submit            |          |
|                   |          |
|                   |          |
|                   |          |
|                   |          |
|                   |          |
|                   |          |

## 3.5.1.2 Rest Password

| < Reset Password                                                                                                    |            |  |
|----------------------------------------------------------------------------------------------------|------------|--|
| Current password                                                                                                    | Enter here |  |
| New password                                                                                                    | Enter here |  |
| Confirm password                                                                                                    | Enter here |  |
| Your password must have 8–20 characters,<br>and include a minimum of two types of<br>numbers, letters<br>and symbols |            |  |
| Submit                                                                                                    |            |  |
|                                                                                                    |            |  |
|                                                                                                    |            |  |

### 3.5.2 Contact us

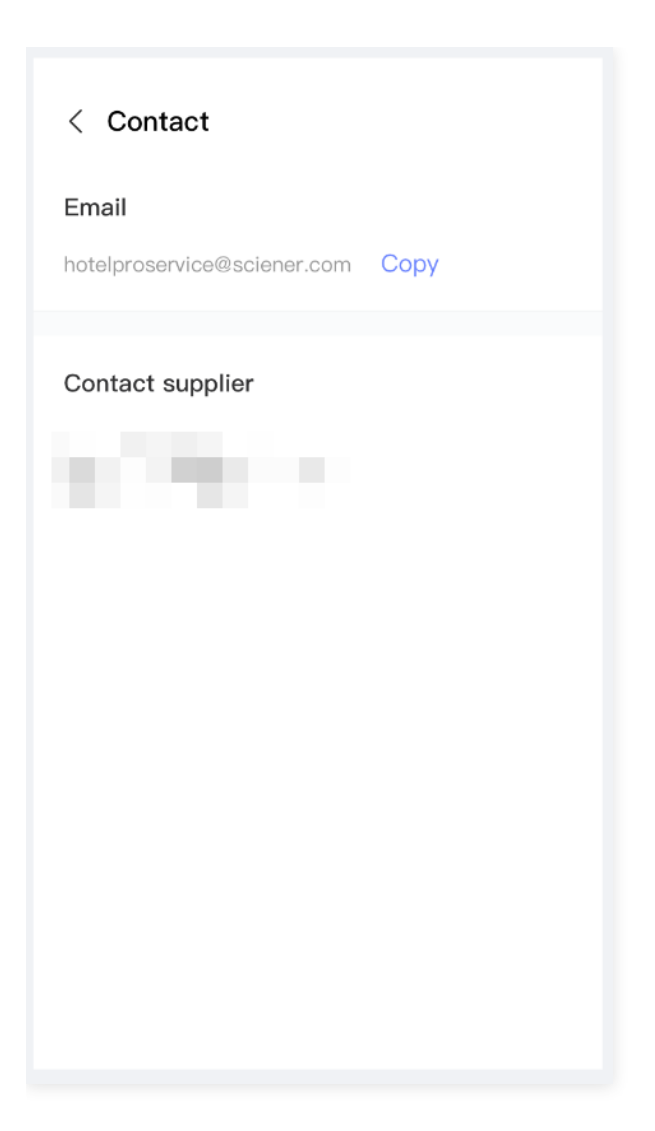

# 4. APP-Guest

#### 4.1.1 Login

Go to the APP application market to download JoyInn.

Please ensure that the account to which the sent Bluetooth key belongs is the same as the account entered by the guest, otherwise, login will not be possible.

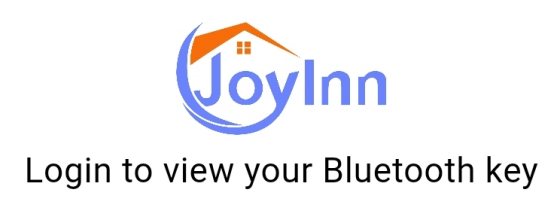

#### Account

Please input

#### Verification code

Verification code

Get code

Login

O I have read and agree to the User Terms and Privacy Policy

#### 4.1.2 Unlock room

Guests can unlock the room via Bluetooth.

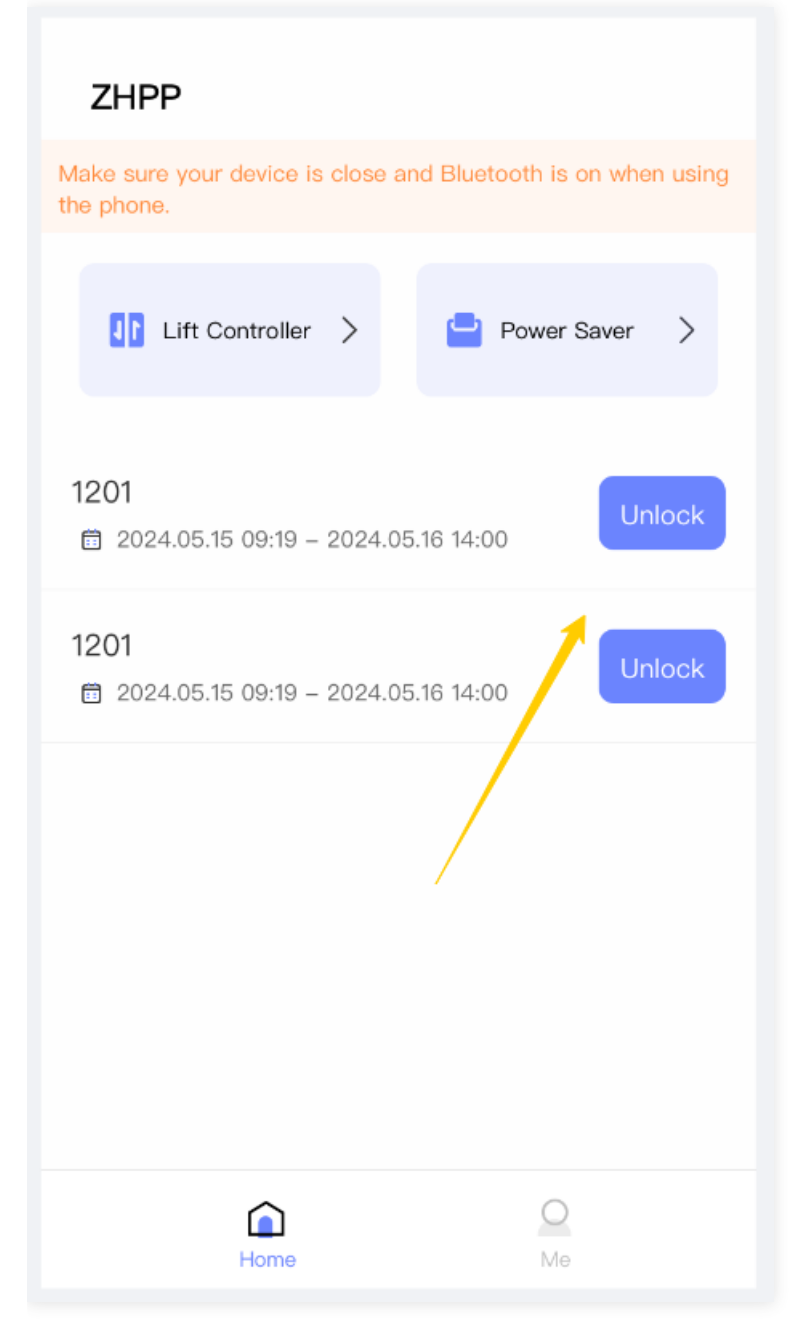

### 4.1.3 Power On/Power Off

Guests can power on/off via Bluetooth.

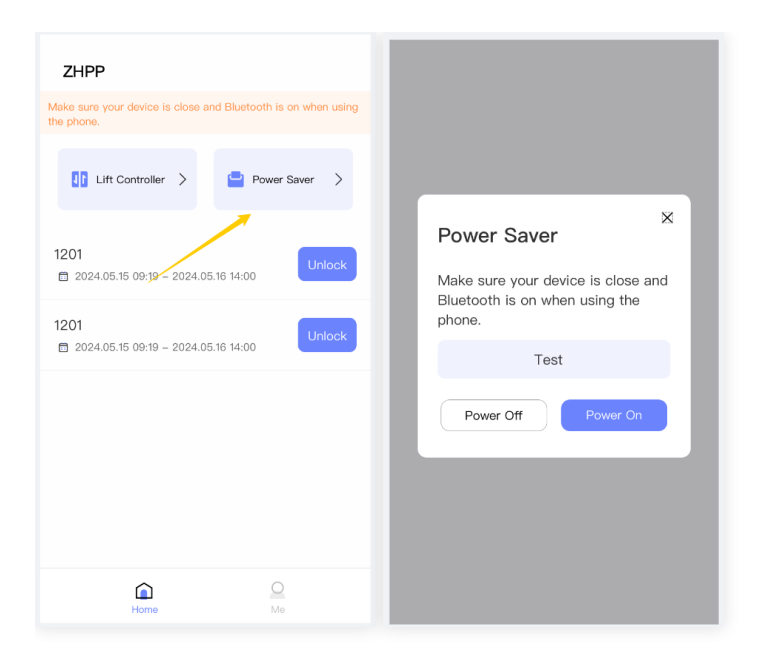

## 4.1.4 Using Lift Controller

Guests can use Bluetooth to go to the floor where the room is located.

| ZHPP                                                                     |                                                                                |
|--------------------------------------------------------------------------|--------------------------------------------------------------------------------|
| Make sure your device is close and Bluetooth is on when using the phone. |                                                                                |
| Ift Controller > 🧧 Power Saver >                                         |                                                                                |
| 1201                                                                     | ×<br>Lift Controller                                                           |
| ☐ 2024.05.15 09:19 - 2024.05.16 14:00                                    | Make sure your device is close and<br>Bluetooth is on when using the<br>phone. |
| ■ 2024.05.15 09:19 - 2024.05.16 14:00                                    | 1栋                                                                             |
|                                                                          | 1层,3层 前往                                                                       |
|                                                                          |                                                                                |
|                                                                          |                                                                                |
| 8 0                                                                      |                                                                                |
| Home Me                                                                  |                                                                                |